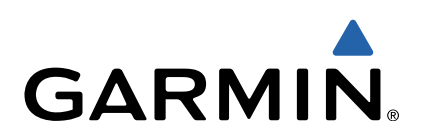

# Serie zūmo<sup>®</sup> 300 Manual del usuario

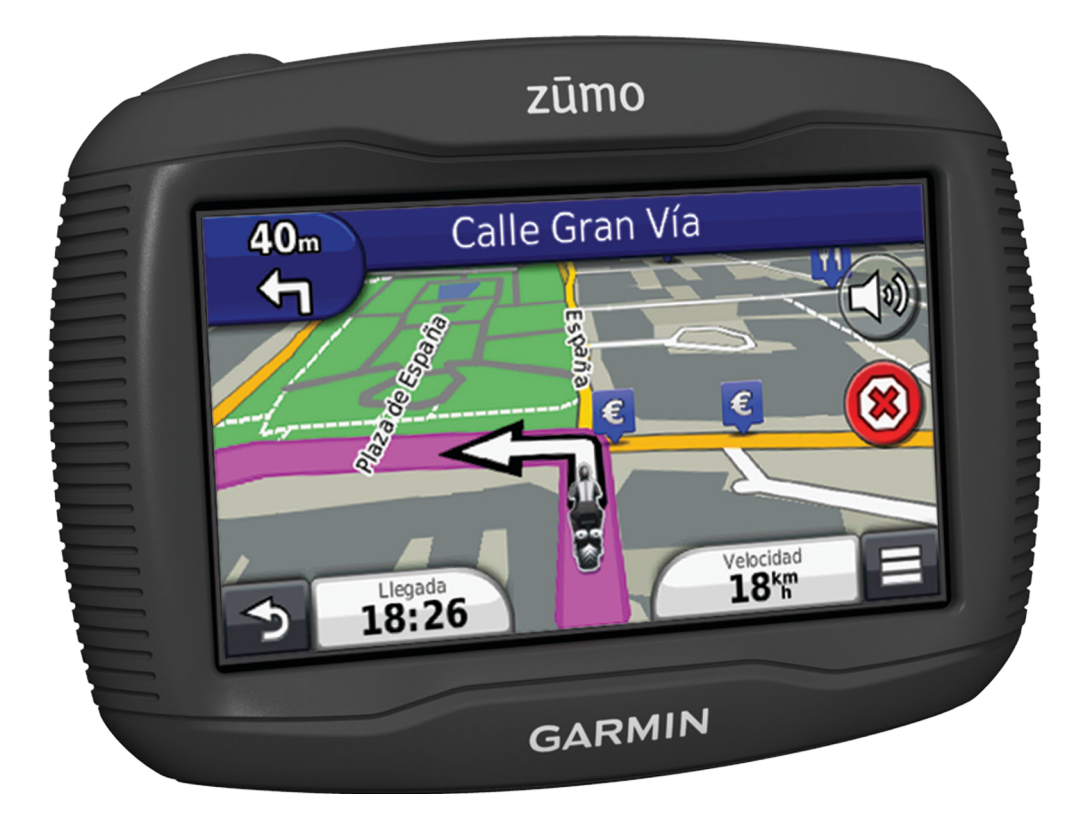

Todos los derechos reservados. De acuerdo con las leyes de copyright, este manual no podrá copiarse, total o parcialmente, sin el consentimiento por escrito de Garmin. Garmin se reserva el derecho a cambiar o mejorar sus productos y a realizar modificaciones en el contenido de este manual sin la obligación de comunicar a ninguna persona u organización tales modificaciones o mejoras. Visita www.garmin.com para ver actualizaciones e información adicional sobre el uso de este producto.

TracBack<sup>®</sup>, Garmin<sup>®</sup>, el logotipo de Garmin y zūmo<sup>®</sup> son marcas comerciales de Garmin Ltd. o sus subsidiarias, registradas en Estados Unidos y en otros países. BaseCamp™, HomePort™, myGarmin™, myTrends™, nüMaps Guarantee™, nüMaps Lifetime™ y trafficTrends™ son marcas comerciales de Garmin Ltd. o sus subsidiarias. Estas marcas comerciales no se podrán utilizar sin autorización expresa de Garmin.

La marca y el logotipo de Bluetooth<sup>®</sup> son propiedad de Bluetooth SIG, Inc., y se utilizan bajo licencia por Garmin. microSD™ es una marca registrada de SD-3C. Windows<sup>®</sup> y Windows NT<sup>®</sup> son marcas comerciales registradas de Microsoft Corporation en Estados Unidos y en otros países. Mac<sup>®</sup> es una marca comercial de Apple Computer, Inc.

Tecnología HD Radio fabricada con licencia de iBiquity Digital Corporation. Patentes de EE. UU. y otros países. HD Radio® y el logotipo de HD son marcas comerciales, propiedad de iBiquity Digital Corporation.

## Contenido

| Inicio                                                                                                    | 4                                                                                                    |
|----------------------------------------------------------------------------------------------------|----------------------------------------------------------------------------------------------------|
| Mentoia dal dianasitiva en una matasialata                                                                                                    | - I<br>- 1                                                                                                    |
| Aparez de les esples del seperte sen elimentación                                                                                                    | I                                                                                                    |
| Instalación de la base del manillar                                                                                                    | I<br>                                                                                                    |
| Conexión de los cablos de alimentación al seporte para                                                                                                    | • •                                                                                                    |
|                                                                                                    | 4                                                                                                    |
| Fijación do la placa baso al soporto para motociclota                                                                                                    | . I<br>2                                                                                                    |
| Conovión de la placa base a la base del manillar                                                                                                    | 2                                                                                                    |
| Instalación del dispositivo on el soporto para motociclota                                                                                                    | . 2                                                                                                    |
| Potirada del dispositivo del soporte para motocicleta                                                                                                    | 2                                                                                                    |
| Montaio del dispositivo del soporte para motocicieta                                                                                                    | . 2                                                                                                    |
| Asistencia técnica y actualizaciones                                                                                                    | ∠<br>२                                                                                                    |
| Configuración de Garmin Express                                                                                                    | . U<br>3                                                                                                    |
| nüMans Guarantee™                                                                                                    | 3                                                                                                    |
| Acerca de nüMans Lifetime™                                                                                                    | . 3                                                                                                    |
| Entrada y salida del modo de suspensión                                                                                                    | . 0                                                                                                    |
| Apagado del dispositivo                                                                                                    | 3                                                                                                    |
| Restablecimiento del dispositivo                                                                                                    | . 3                                                                                                    |
| Aiuste del brillo de la pantalla                                                                                                    | 3                                                                                                    |
| Aiuste del volumen                                                                                                    | . 3                                                                                                    |
| Iconos de la barra de estado                                                                                                    | . 3                                                                                                    |
| Adquisición de señales GPS                                                                                                    | . 3                                                                                                    |
| Modos de transporte                                                                                                    | 4                                                                                                    |
| Información de la batería                                                                                                    | 4                                                                                                    |
| Configuración de la hora                                                                                                    | . 4                                                                                                    |
| Uso de los botones en pantalla                                                                                                    | 4                                                                                                    |
| Uso del teclado en pantalla                                                                                                    | 4                                                                                                    |
| Acerca de los accesos directos                                                                                                    | 4                                                                                                    |
| Adición de un acceso directo                                                                                                    | 4                                                                                                    |
| Eliminación de un acceso directo                                                                                                    | . 4                                                                                                    |
| Búsqueda de ubicaciones                                                                                                    | .4                                                                                                    |
| Libiancianas                                                                                                    | · .                                                                                                    |
| UDICACIONES                                                                                                    | 4                                                                                                    |
| Búsqueda de una ubicación por categoría                                                                                                    | 4                                                                                                    |
| Búsqueda de una ubicación por categoría<br>Búsqueda de una ubicación mediante la barra de                                                                                                    | 4                                                                                                    |
| Búsqueda de una ubicación por categoría<br>Búsqueda de una ubicación mediante la barra de<br>búsqueda                                                                                                    | 4<br>4<br>4                                                                                                    |
| Búsqueda de una ubicación por categoría<br>Búsqueda de una ubicación mediante la barra de<br>búsqueda<br>Cambio de la zona de búsqueda                                                                                                    | 4<br>4<br>4<br>5                                                                                                    |
| Búsqueda de una ubicación por categoría<br>Búsqueda de una ubicación mediante la barra de<br>búsqueda<br>Cambio de la zona de búsqueda<br>Informe de una ubicación cerrada o inexistente                                                                                                    | 4<br>4<br>5<br>5                                                                                                    |
| Búsqueda de una ubicación por categoría<br>Búsqueda de una ubicación mediante la barra de<br>búsqueda<br>Cambio de la zona de búsqueda<br>Informe de una ubicación cerrada o inexistente<br>Edición de la información de ubicación                                                                                                    | 4<br>4<br>5<br>5<br>.5                                                                                                    |
| Búsqueda de una ubicación por categoría<br>Búsqueda de una ubicación mediante la barra de<br>búsqueda<br>Cambio de la zona de búsqueda<br>Informe de una ubicación cerrada o inexistente<br>Edición de la información de ubicación<br>Valoración de un punto de interés                                                                                                    | 4<br>4<br>5<br>5<br>5                                                                                                    |
| Búsqueda de una ubicación por categoría<br>Búsqueda de una ubicación mediante la barra de<br>búsqueda<br>Cambio de la zona de búsqueda<br>Informe de una ubicación cerrada o inexistente<br>Edición de la información de ubicación<br>Valoración de un punto de interés<br>Herramientas de búsqueda                                                                                                    | 4<br>4<br>5<br>5<br>5<br>5                                                                                                    |
| Búsqueda de una ubicación por categoría<br>Búsqueda de una ubicación mediante la barra de<br>búsqueda<br>Cambio de la zona de búsqueda<br>Informe de una ubicación cerrada o inexistente<br>Edición de la información de ubicación<br>Valoración de un punto de interés<br>Herramientas de búsqueda<br>Búsqueda de direcciones                                                                                                    | 4<br>4<br>5<br>5<br>5<br>5<br>5                                                                                                    |
| Búsqueda de una ubicación por categoría<br>Búsqueda de una ubicación mediante la barra de<br>búsqueda<br>Cambio de la zona de búsqueda<br>Informe de una ubicación cerrada o inexistente<br>Edición de la información de ubicación<br>Valoración de un punto de interés<br>Herramientas de búsqueda<br>Búsqueda de direcciones<br>Búsqueda de un cruce                                                                                                    | 4<br>4<br>5<br>5<br>5<br>5<br>5                                                                                                    |
| Búsqueda de una ubicación por categoría<br>Búsqueda de una ubicación mediante la barra de<br>búsqueda<br>Cambio de la zona de búsqueda<br>Informe de una ubicación cerrada o inexistente<br>Edición de la información de ubicación<br>Valoración de un punto de interés<br>Herramientas de búsqueda<br>Búsqueda de direcciones<br>Búsqueda de un cruce<br>Búsqueda de una ciudad                                                                                                    | 4<br>4<br>5<br>5<br>5<br>5<br>5                                                                                                    |
| Búsqueda de una ubicación por categoría<br>Búsqueda de una ubicación mediante la barra de<br>búsqueda<br>Cambio de la zona de búsqueda<br>Informe de una ubicación cerrada o inexistente<br>Edición de la información de ubicación<br>Valoración de un punto de interés.<br>Herramientas de búsqueda<br>Búsqueda de direcciones<br>Búsqueda de un cruce<br>Búsqueda de una ciudad<br>Búsqueda de una ubicación mediante coordenadas                                                                                                    | 4<br>4<br>5<br>5<br>5<br>5<br>5<br>5                                                                                                    |
| Búsqueda de una ubicación por categoría         Búsqueda de una ubicación mediante la barra de         búsqueda         Cambio de la zona de búsqueda         Informe de una ubicación cerrada o inexistente         Edición de la información de ubicación         Valoración de un punto de interés         Herramientas de búsqueda         Búsqueda de direcciones         Búsqueda de una ciudad         Búsqueda de una ubicación mediante coordenadas         Búsqueda de una ubicación mediante búsquedas en el                                                                                                    | 4<br>4<br>5<br>5<br>5<br>5<br>5<br>5                                                                                                    |
| Búsqueda de una ubicación por categoría         Búsqueda de una ubicación mediante la barra de         búsqueda         Cambio de la zona de búsqueda         Informe de una ubicación cerrada o inexistente         Edición de la información de ubicación         Valoración de un punto de interés         Herramientas de búsqueda         Búsqueda de una ciudad         Búsqueda de una ubicación mediante coordenadas         Búsqueda de una ubicación mediante búsqueda sen el                                                                                                    | 4<br>4<br>5<br>5<br>5<br>5<br>5<br>5                                                                                                    |
| Búsqueda de una ubicación por categoría<br>Búsqueda de una ubicación mediante la barra de<br>búsqueda<br>Cambio de la zona de búsqueda<br>Informe de una ubicación cerrada o inexistente<br>Edición de la información de ubicación<br>Valoración de un punto de interés<br>Herramientas de búsqueda<br>Búsqueda de direcciones<br>Búsqueda de una ciudad<br>Búsqueda de una ciudad<br>Búsqueda de una ubicación mediante coordenadas<br>Búsqueda de una ubicación mediante búsquedas en el<br>mapa<br>Almacenamiento de una ubicación de Casa                                                                                                    | 4<br>4<br>5<br>5<br>5<br>5<br>5<br>5                                                                                                    |
| Búsqueda de una ubicación por categoría<br>Búsqueda de una ubicación mediante la barra de<br>búsqueda<br>Cambio de la zona de búsqueda<br>Informe de una ubicación cerrada o inexistente<br>Edición de la información de ubicación<br>Valoración de un punto de interés.<br>Herramientas de búsqueda<br>Búsqueda de direcciones<br>Búsqueda de una ciudad<br>Búsqueda de una ciudad<br>Búsqueda de una ubicación mediante coordenadas<br>Búsqueda de una ubicación mediante búsquedas en el<br>mapa<br>Almacenamiento de una ubicación de Casa<br>Ir a Casa                                                                                                    | 4<br>4<br>5<br>5<br>5<br>5<br>5<br>5                                                                                                    |
| Búsqueda de una ubicación por categoría<br>Búsqueda de una ubicación mediante la barra de<br>búsqueda<br>Cambio de la zona de búsqueda<br>Informe de una ubicación cerrada o inexistente<br>Edición de la información de ubicación<br>Valoración de un punto de interés.<br>Herramientas de búsqueda<br>Búsqueda de direcciones<br>Búsqueda de una ciudad<br>Búsqueda de una ubicación mediante coordenadas<br>Búsqueda de una ubicación mediante búsquedas en el<br>mapa<br>Almacenamiento de una ubicación de Casa<br>Ir a Casa<br>Edición de la información sobre la ubicación de Casa                                                                                                    | 4<br>4<br>5<br>5<br>5<br>5<br>5<br>5                                                                                                    |
| Búsqueda de una ubicación por categoría<br>Búsqueda de una ubicación mediante la barra de<br>búsqueda<br>Cambio de la zona de búsqueda<br>Informe de una ubicación cerrada o inexistente<br>Edición de la información de ubicación<br>Valoración de un punto de interés.<br>Herramientas de búsqueda<br>Búsqueda de direcciones<br>Búsqueda de una ciudad<br>Búsqueda de una ciudad<br>Búsqueda de una ubicación mediante coordenadas<br>Búsqueda de una ubicación mediante búsquedas en el<br>mapa<br>Almacenamiento de una ubicación de Casa<br>Ir a Casa<br>Edición de la información sobre la ubicación de Casa<br>Búsqueda de destinos encontrados recientemente                                                                                                    | 4<br>4<br>5<br>5<br>5<br>5<br>5<br>5                                                                                                    |
| Búsqueda de una ubicación por categoría<br>Búsqueda de una ubicación por categoría<br>Búsqueda de una ubicación mediante la barra de<br>búsqueda<br>Cambio de la zona de búsqueda<br>Informe de una ubicación cerrada o inexistente<br>Edición de la información de ubicación<br>Valoración de un punto de interés<br>Herramientas de búsqueda<br>Búsqueda de direcciones<br>Búsqueda de un cruce<br>Búsqueda de una ciudad<br>Búsqueda de una ubicación mediante coordenadas<br>Búsqueda de una ubicación mediante búsquedas en el<br>mapa<br>Almacenamiento de una ubicación de Casa<br>Ir a Casa<br>Edición de la información sobre la ubicación de Casa<br>Búsqueda de destinos encontrados recientemente<br>Eliminación de la lista de ubicaciones recientes                                                                                                    | 4<br>4<br>5<br>5<br>5<br>5<br>5<br>5                                                                                                    |
| Búsqueda de una ubicación por categoría<br>Búsqueda de una ubicación por categoría<br>Cambio de la zona de búsqueda<br>Informe de una ubicación cerrada o inexistente<br>Edición de la información de ubicación<br>Valoración de un punto de interés<br>Herramientas de búsqueda<br>Búsqueda de direcciones<br>Búsqueda de un cruce<br>Búsqueda de una ciudad<br>Búsqueda de una ubicación mediante coordenadas<br>Búsqueda de una ubicación mediante búsquedas en el<br>mapa<br>Almacenamiento de una ubicación de Casa<br>Ir a Casa<br>Edición de la información sobre la ubicación de Casa<br>Búsqueda de destinos encontrados recientemente<br>Eliminación de la lista de ubicaciones recientes<br>Búsqueda de aparcamiento                                                                                                    |                                                                                                    |
| <ul> <li>Búsqueda de una ubicación por categoría</li> <li>Búsqueda de una ubicación mediante la barra de búsqueda</li> <li>Cambio de la zona de búsqueda</li> <li>Informe de una ubicación cerrada o inexistente</li> <li>Edición de la información de ubicación</li> <li>Valoración de un punto de interés</li> <li>Herramientas de búsqueda</li> <li>Búsqueda de una ciudad</li> <li>Búsqueda de una ubicación mediante coordenadas</li> <li>Búsqueda de una ubicación mediante coordenadas</li> <li>Búsqueda de una ubicación de Casa</li> <li>Ir a Casa</li> <li>Edición de la información sobre la ubicación de Casa</li> <li>Búsqueda de destinos encontrados recientemente</li> <li>Eliminación de la lista de ubicación simulada</li> </ul>                                                                                                    |                                                                                                    |
| Búsqueda de una ubicación por categoría<br>Búsqueda de una ubicación por categoría<br>Cambio de la zona de búsqueda<br>Informe de una ubicación cerrada o inexistente<br>Edición de la información de ubicación<br>Valoración de un punto de interés<br>Herramientas de búsqueda<br>Búsqueda de direcciones<br>Búsqueda de una ciudad<br>Búsqueda de una ciudad<br>Búsqueda de una ubicación mediante coordenadas<br>Búsqueda de una ubicación mediante búsquedas en el<br>mapa<br>Almacenamiento de una ubicación de Casa<br>Búsqueda de destinos encontrados recientemente<br>Eliminación de la lista de ubicaciónes recientes<br>Búsqueda de aparcamiento<br>Establecimiento de una ubicación simulada<br>Almacenamiento de una ubicación simulada                                                                                                    |                                                                                                    |
| Búsqueda de una ubicación por categoría<br>Búsqueda de una ubicación por categoría<br>Cambio de la zona de búsqueda<br>Informe de una ubicación cerrada o inexistente<br>Edición de la información de ubicación<br>Valoración de un punto de interés<br>Herramientas de búsqueda<br>Búsqueda de direcciones<br>Búsqueda de un cruce<br>Búsqueda de una ciudad<br>Búsqueda de una ubicación mediante coordenadas<br>Búsqueda de una ubicación mediante búsquedas en el<br>mapa<br>Almacenamiento de una ubicación de Casa<br>Búsqueda de destinos encontrados recientemente<br>Eliminación de la lista de ubicaciones recientes<br>Búsqueda de aparcamiento<br>Establecimiento de una ubicación simulada<br>Almacenamiento de una ubicación simulada<br>Almacenamiento de una ubicación simulada                                                                                                    |                                                                                                    |
| Búsqueda de una ubicación por categoría         Búsqueda de una ubicación mediante la barra de         búsqueda         Cambio de la zona de búsqueda         Informe de una ubicación cerrada o inexistente         Edición de la información de ubicación         Valoración de un punto de interés         Herramientas de búsqueda         Búsqueda de una ciudad         Búsqueda de una ubicación mediante coordenadas         Búsqueda de una ciudad         Búsqueda de una ubicación mediante coordenadas         Búsqueda de una ubicación mediante coordenadas         Búsqueda de una ubicación mediante coordenadas         Búsqueda de una ubicación de Casa         Ir a Casa         Edición de la información sobre la ubicación de Casa         Búsqueda de destinos encontrados recientemente         Eliminación de la lista de ubicaciones recientes         Búsqueda de aparcamiento         Establecimiento de una ubicación simulada         Almacenamiento de una ubicación actual         Almacenamiento de la ubicación actual         Almacenamiento de la ubicación actual                                                                                                    |                                                                                                    |
| Búsqueda de una ubicación por categoría         Búsqueda de una ubicación mediante la barra de         búsqueda         Cambio de la zona de búsqueda         Informe de una ubicación cerrada o inexistente         Edición de la información de ubicación         Valoración de un punto de interés         Herramientas de búsqueda         Búsqueda de una ciudad         Búsqueda de una ubicación mediante coordenadas         Búsqueda de una ciudad         Búsqueda de una ubicación mediante coordenadas         Búsqueda de una ubicación mediante coordenadas         Búsqueda de una ubicación mediante búsquedas en el mapa         Almacenamiento de una ubicación de Casa         Ir a Casa         Edición de la información sobre la ubicación de Casa         Búsqueda de destinos encontrados recientemente         Eliminación de la lista de ubicaciones recientes         Búsqueda de aparcamiento         Establecimiento de una ubicación simulada         Almacenamiento de una ubicación actual         Inicio de una ruta a una ubicación guardada                                                                                                    | $ \begin{array}{cccccccccccccccccccccccccccccccccccc$                                                                                                    |
| Búsqueda de una ubicación por categoría         Búsqueda de una ubicación mediante la barra de         búsqueda         Cambio de la zona de búsqueda         Informe de una ubicación cerrada o inexistente         Edición de la información de ubicación         Valoración de un punto de interés         Herramientas de búsqueda         Búsqueda de una ciudad         Búsqueda de una ciudad         Búsqueda de una ubicación mediante coordenadas         Búsqueda de una ubicación mediante coordenadas         Búsqueda de una ubicación de Casa         Ir a Casa         Edición de la información sobre la ubicación de Casa         Búsqueda de destinos encontrados recientemente         Eliminación de la lista de ubicaciones recientes         Búsqueda de aparcamiento         Establecimiento de una ubicación simulada         Almacenamiento de una ubicación actual         Inicio de una ruta a una ubicación guardada         Almacenamiento de la ubicación actual         Almacenamiento de una ubicación actual         Almacenamiento de una ubicación guardada         Almacenamiento de la ubicación guardada         Almacenamiento de la ubicación guardada         Almacenamiento de la ubicación guardada                                                                                         | $ \begin{array}{cccccccccccccccccccccccccccccccccccc$                                                                                                    |
| Búsqueda de una ubicación por categoría         Búsqueda de una ubicación mediante la barra de         búsqueda         Cambio de la zona de búsqueda         Informe de una ubicación cerrada o inexistente         Edición de la información de ubicación         Valoración de un punto de interés         Herramientas de búsqueda         Búsqueda de una ciudad         Búsqueda de una ciudad         Búsqueda de una ubicación mediante coordenadas         Búsqueda de una ubicación mediante coordenadas         Búsqueda de una ubicación de Casa         Ir a Casa         Edición de la información sobre la ubicación de Casa         Búsqueda de destinos encontrados recientemente         Eliminación de la lista de ubicaciones recientes         Búsqueda de una ubicación simulada         Almacenamiento de una ubicación simulada         Almacenamiento de una ubicación simulada         Almacenamiento de una ubicación actual         Inicio de una ruta a una ubicación actual         Inicio de una ruta a una ubicación guardada         Asignación de categorías a una ubicación guardada                                                                                                    | $ \begin{array}{cccccccccccccccccccccccccccccccccccc$                                                                                                    |
| Búsqueda de una ubicación por categoría         Búsqueda de una ubicación mediante la barra de         búsqueda         Cambio de la zona de búsqueda         Informe de una ubicación cerrada o inexistente         Edición de la información de ubicación         Valoración de un punto de interés         Herramientas de búsqueda         Búsqueda de direcciones         Búsqueda de una ciudad         Búsqueda de una ubicación mediante coordenadas         Búsqueda de una ubicación mediante coordenadas         Búsqueda de una ubicación de Casa         Búsqueda de una ubicación de Casa         Ir a Casa         Edición de la información sobre la ubicación de Casa         Búsqueda de aparcamiento         Eliminación de la lista de ubicaciones recientemente         Eliminación de la lista de ubicación simulada         Almacenamiento de una ubicación simulada         Almacenamiento de una ubicación simulada         Almacenamiento de una ubicación simulada         Almacenamiento de la ubicación simulada         Almacenamiento de la ubicación guardada         Almacenamiento de la ubicación guardada         Ación de una ubicación guardada         Edición de una ubicación guardada         Almacenamiento de la ubicación guardada         Almacenamiento de una ubicación guardada        | $ \begin{array}{cccccccccccccccccccccccccccccccccccc$                                                                                                    |
| Búsqueda de una ubicación por categoría         Búsqueda de una ubicación mediante la barra de         búsqueda         Cambio de la zona de búsqueda         Informe de una ubicación cerrada o inexistente         Edición de la información de ubicación         Valoración de un punto de interés         Herramientas de búsqueda         Búsqueda de una ciudad         Búsqueda de una ciudad         Búsqueda de una ciudad         Búsqueda de una ubicación mediante coordenadas         Búsqueda de una ubicación mediante búsquedas en el mapa         Almacenamiento de una ubicación de Casa         Ir a Casa         Edición de la información sobre la ubicación de Casa         Búsqueda de aparcamiento.         Establecimiento de una ubicación simulada         Almacenamiento de una ubicación simulada         Almacenamiento de una ubicación simulada         Almacenamiento de una ubicación simulada         Almacenamiento de una ubicación simulada         Almacenamiento de una ubicación guardada         Almacenamiento de una ubicación guardada         Almacenamiento de una ubicación guardada         Edición de una ruta a una ubicación guardada         Edición de una ubicación guardada         Eliminación de categorías a una ubicación guardada         Envío de una ubicación guardada< |                                                                                                    |
| Búsqueda de una ubicación por categoría         Búsqueda de una ubicación mediante la barra de         búsqueda         Cambio de la zona de búsqueda         Informe de una ubicación cerrada o inexistente         Edición de la información de ubicación         Valoración de un punto de interés         Herramientas de búsqueda         Búsqueda de una ciudad         Búsqueda de una ubicación mediante coordenadas         Búsqueda de una ciudad         Búsqueda de una ubicación mediante coordenadas         Búsqueda de una ubicación mediante búsquedas en el mapa         Almacenamiento de una ubicación de Casa         Ir a Casa         Edición de la información sobre la ubicación de Casa         Búsqueda de aparcamiento.         Establecimiento de una ubicación simulada         Almacenamiento de una ubicación simulada         Almacenamiento de la ubicación simulada         Almacenamiento de una ubicación simulada         Almacenamiento de la ubicación simulada         Almacenamiento de la ubicación guardada         Asignación de categorías a una ubicación guardada         Asignación de categorías a una ubicación guardada         Compartir una ubicación guardada         Envío de una ubicación al dispositivo         Eliminación de una ubicación guardada                        | $ \begin{array}{c} \begin{array}{c} \begin{array}{c} \begin{array}{c} \begin{array}{c} \begin{array}{c} \begin{array}{c} \end{array}\\ \end{array}} \end{array} $ |

| Inicio de una ruta                                   | . 7       |
|------------------------------------------------------|-----------|
| Cambio del modo de cálculo de ruta                   | . 7       |
| Vista previa de varias rutas                         | . 7       |
| Inicio de una ruta a una ubicación guardada          | .7        |
| Tomar una ruta mediante Carreteras con curvas        | . 7       |
| Tu ruta en el mapa                                   | . 7       |
| Uso del mapa de navegación                           | . 7       |
| Adición de un punto a una ruta                       | .7        |
| Omisión de un punto en la ruta                       | 7         |
| Tomar un desvío                                      | .7        |
| Detención de la ruta                                 | 7         |
| Uso de las rutas sugeridas                           | . 8       |
| Acerca de los servicios de salida                    | . 8       |
| Búsqueda de servicios de salida                      | . 8       |
| Navegación a una salida                              | . 8       |
| Evitar funciones de carretera                        | 8         |
| Acerca de los elementos a evitar personalizados      | . 8       |
| Evitar un area                                       | . 8       |
| Evitar una carretera                                 | . ð       |
| Desactivación de un elemento a evitar personalizado  | Ö.        |
| Eliminación de les desvíces evenzades                | 0.<br>0   |
| Tomar un desvío alrededer de un área especificada    | 0.<br>0   |
| Novegoción fuero de corretoro                        | 0         |
| Activación del acquimiente de combuctible            | 0.<br>0   |
| Configuración de una advertencia de combustible haio | 0.<br>0   |
|                                                      | . 9       |
| Paginas Mapa                                         | 9         |
| Personalización del mapa                             | . 9       |
| Personalización de las capas de mapa                 | . 9       |
| Visualización del registro de ruta                   | .9        |
| Cambio del campo de datos del mapa                   | . 9       |
| Personalización de botones del mapa                  | .9        |
| Cambio de los controles del mapa                     | . 9       |
| Cambio de la perspectiva del mapa                    | . 9       |
| Visualización de la actividad de la ruta             | 9         |
| Visualización de una lista de giros                  | 9         |
| Visualización del siguiente giro                     | 9         |
| Visualización de cluces                              | . 9       |
| Visualización de información achra la ruta           | . 9       |
| Visualización de información de la ubicación actual  | . 9<br>10 |
| Búsqueda de servicios cercanos                       | 10        |
| Obtención de indicaciones basta la ubicación actual  | 10        |
|                                                      |           |
| Funciones de manos libres1                           | 0         |
| Activación de la tecnología inalámbrica Bluetooth    | 10        |
| Acerca de los auriculares inalámbricos               | 10        |
| Vinculación de auriculares inalámbricos              | 10        |
| Acerca de las funciones de manos libres              | 10        |
| Vinculacion del telefono                             | 10        |
| Realización de una llamada                           | 10        |
| Recepcion de llamadas                                | 11        |
| Uso del nistorial de llamadas                        | 11        |
| Almosonamiento de un primero de teléfone de seso     | 11        |
| Annacenamiento de un numero de telefono de casa      | 11        |
| Desconexion de un dispositivo Bluetooth              | 11        |
| Borrar un dispositivo Biuetootn vinculado            |           |
| Uso de aplicaciones1                                 | 11        |
| Uso de la ayuda                                      | 11        |
| Búsqueda de temas de ayuda                           | 11        |
| Planificación de una ruta                            | 11        |
| Programación de una ruta                             | 11        |
| Modificación de los modos de transporte de una ruta  | 11        |
| Navegación por una ruta guardada                     | 11        |
| Edición de una ruta guardada                         | 11        |
| Пасваскы                                             | 12        |

| Seguimiento del track más reciente                                                                                                    | 12                                                                                 |
|----------------------------------------------------------------------------------------------------|------------------------------------------------------------------------------------|
| Cómo guardar el track más reciente como ruta                                                                                                    | 12                                                                                 |
| Presión de los neumáticos                                                                                                    | 12                                                                                 |
| Configuración de los sensores de presión de los                                                                                                    |                                                                                    |
| neumáticos                                                                                                    | 12                                                                                 |
| Instalación de los sensores en los neumáticos                                                                                                    | 12                                                                                 |
| Alertas de presión de los neumáticos                                                                                                    | . 13                                                                               |
| Modo de suspension del sensor de presion de                                                                                                    |                                                                                    |
| neumaticos                                                                                                    | 13                                                                                 |
| Uso de la brujula                                                                                                    | 13                                                                                 |
| Control de une cómero de coción VIDP                                                                                                    | 10                                                                                 |
| Disgueda del últime luger de energemiente                                                                                                    | 10                                                                                 |
| Visualización de destinos y rutas antorioros                                                                                                    | 12                                                                                 |
| Registro del historial de servicio                                                                                                    | 13                                                                                 |
| Adición de categorías de servicio                                                                                                    | 13                                                                                 |
| Borrar categorías de servicio                                                                                                    | .13                                                                                |
| Borrar registros de servicios                                                                                                    | .13                                                                                |
| Edición de un registro de servicio                                                                                                    | .13                                                                                |
| Uso de la hora mundial                                                                                                    | 13                                                                                 |
| Visualización del mapamundi                                                                                                    | . 14                                                                               |
| Configuración de la alarma                                                                                                    | 14                                                                                 |
| Uso de la calculadora                                                                                                    | . 14                                                                               |
| Conversión de unidades                                                                                                    | . 14                                                                               |
| Establecimiento de los tipos de cambio de moneda                                                                                                    | 14                                                                                 |
| Uso de la guía de idiomas                                                                                                    | . 14                                                                               |
| Adquisición de la guía de idiomas                                                                                                    | . 14                                                                               |
| Selección de idiomas en la guía de idiomas                                                                                                    | 14                                                                                 |
| Traducción de palabras y frases                                                                                                    | 14                                                                                 |
| Uso del diccionario bilingüe                                                                                                    | . 14                                                                               |
| Acerca del tráfico                                                                                                    | 14                                                                                 |
| Recepción de datos de tráfico mediante un receptor de                                                                                                    |                                                                                    |
| and the second second |                                                                                    |
| tráfico                                                                                                    | . 14                                                                               |
| tráfico                                                                                                    | . 14<br>. 15                                                                       |
| tráfico                                                                                                    | . 14<br>. 15<br>. 15                                                               |
| tráfico                                                                                                    | . 14<br>. 15<br>. 15<br>. 15                                                       |
| tráfico<br>Receptor de tráfico<br>Acerca del icono de tráfico<br>Tráfico en la ruta<br>Visualización del tráfico en la ruta                                                                                                    | . 14<br>15<br>15<br>15<br>15                                                       |
| tráfico<br>Receptor de tráfico<br>Acerca del icono de tráfico<br>Tráfico en la ruta<br>Visualización del tráfico en la ruta<br>Evitar tráfico en la ruta manualmente                                                                                                    | . 14<br>. 15<br>. 15<br>. 15<br>. 15<br>. 15                                       |
| tráfico<br>Receptor de tráfico<br>Acerca del icono de tráfico<br>Tráfico en la ruta<br>Visualización del tráfico en la ruta<br>Evitar tráfico en la ruta manualmente<br>Tomar una ruta alternativa                                                                                                    | .14<br>15<br>15<br>15<br>15<br>15<br>15                                            |
| tráfico<br>Receptor de tráfico<br>Acerca del icono de tráfico<br>Tráfico en la ruta<br>Visualización del tráfico en la ruta<br>Evitar tráfico en la ruta manualmente<br>Tomar una ruta alternativa<br>Visualización del tráfico en el mapa                                                                                                    | .14<br>15<br>15<br>15<br>15<br>15<br>15<br>15                                      |
| tráfico                                                                                                    | . 14<br>15<br>15<br>15<br>15<br>15<br>15<br>15<br>15                               |
| tráfico<br>Receptor de tráfico<br>Acerca del icono de tráfico<br>Tráfico en la ruta<br>Visualización del tráfico en la ruta<br>Evitar tráfico en la ruta manualmente<br>Tomar una ruta alternativa<br>Visualización del tráfico en el mapa<br>Tráfico en la zona<br>Búsqueda de retenciones de tráfico<br>Visualización de un incidente de tráfico en el mapa                                                                                                    | . 14<br>15<br>15<br>15<br>15<br>15<br>15<br>15<br>15<br>15                         |
| tráfico<br>Receptor de tráfico<br>Acerca del icono de tráfico<br>Tráfico en la ruta<br>Visualización del tráfico en la ruta<br>Evitar tráfico en la ruta manualmente<br>Tomar una ruta alternativa<br>Visualización del tráfico en el mapa<br>Tráfico en la zona<br>Búsqueda de retenciones de tráfico<br>Visualización de un incidente de tráfico en el mapa<br>Descripción de los datos de tráfico                                                                                                    | . 14<br>15<br>15<br>15<br>15<br>15<br>15<br>15<br>15<br>15<br>15                   |
| tráfico<br>Receptor de tráfico<br>Acerca del icono de tráfico<br>Tráfico en la ruta<br>Visualización del tráfico en la ruta<br>Evitar tráfico en la ruta manualmente<br>Tomar una ruta alternativa<br>Visualización del tráfico en el mapa<br>Tráfico en la zona<br>Búsqueda de retenciones de tráfico<br>Visualización de un incidente de tráfico en el mapa<br>Descripción de los datos de tráfico.                                                                                                    | . 14<br>15<br>15<br>15<br>15<br>15<br>15<br>15<br>15<br>15<br>15<br>15<br>15       |
| tráfico<br>Receptor de tráfico<br>Acerca del icono de tráfico<br>Tráfico en la ruta<br>Visualización del tráfico en la ruta<br>Evitar tráfico en la ruta manualmente<br>Tomar una ruta alternativa<br>Visualización del tráfico en el mapa<br>Tráfico en la zona<br>Búsqueda de retenciones de tráfico<br>Visualización de un incidente de tráfico en el mapa<br>Descripción de los datos de tráfico<br>Suscripciones de tráfico                                                                                                    | . 14<br>15<br>15<br>15<br>15<br>15<br>15<br>15<br>15<br>15<br>15<br>15<br>15<br>15 |
| tráfico<br>Receptor de tráfico<br>Acerca del icono de tráfico<br>Tráfico en la ruta<br>Visualización del tráfico en la ruta<br>Evitar tráfico en la ruta manualmente<br>Tomar una ruta alternativa<br>Visualización del tráfico en el mapa<br>Tráfico en la zona<br>Búsqueda de retenciones de tráfico<br>Visualización de un incidente de tráfico en el mapa<br>Descripción de los datos de tráfico<br>Suscripciones de tráfico<br>Activación de la suscripción<br>Desactivación del tráfico                                                                                                    | . 14<br>15<br>15<br>15<br>15<br>15<br>15<br>15<br>15<br>15<br>15<br>15<br>15<br>15 |
| tráfico<br>Receptor de tráfico<br>Acerca del icono de tráfico<br>Tráfico en la ruta<br>Visualización del tráfico en la ruta<br>Evitar tráfico en la ruta manualmente<br>Tomar una ruta alternativa<br>Visualización del tráfico en el mapa<br>Tráfico en la zona<br>Búsqueda de retenciones de tráfico<br>Visualización de un incidente de tráfico en el mapa<br>Descripción de los datos de tráfico<br>Suscripciones de tráfico<br>Activación de la suscripción<br>Desactivación de tráfico                                                                                                    | .14<br>15<br>15<br>15<br>15<br>15<br>15<br>15<br>15<br>15<br>15<br>15<br>15<br>15  |
| tráfico<br>Receptor de tráfico<br>Acerca del icono de tráfico<br>Tráfico en la ruta<br>Visualización del tráfico en la ruta<br>Evitar tráfico en la ruta manualmente<br>Tomar una ruta alternativa<br>Visualización del tráfico en el mapa<br>Tráfico en la zona<br>Búsqueda de retenciones de tráfico<br>Visualización de un incidente de tráfico en el mapa<br>Descripción de los datos de tráfico<br>Suscripciones de tráfico<br>Activación de la suscripción<br>Desactivación de tráfico                                                                                                    | .14<br>15<br>15<br>15<br>15<br>15<br>15<br>15<br>15<br>15<br>15<br>15<br>15<br>15  |
| tráfico<br>Receptor de tráfico<br>Acerca del icono de tráfico<br>Tráfico en la ruta<br>Visualización del tráfico en la ruta<br>Evitar tráfico en la ruta manualmente<br>Tomar una ruta alternativa<br>Visualización del tráfico en el mapa<br>Tráfico en la zona<br>Búsqueda de retenciones de tráfico<br>Visualización de un incidente de tráfico en el mapa<br>Descripción de los datos de tráfico<br>Suscripciones de tráfico<br>Desactivación de la suscripción<br>Desactivación de la suscripción<br>Desactivación de la fráfico<br>Gestión de datos<br>Tipos de archivo                                                                                                    | . 14<br>15<br>15<br>15<br>15<br>15<br>15<br>15<br>15<br>15<br>15<br>15<br>15<br>15 |
| tráfico<br>Receptor de tráfico<br>Acerca del icono de tráfico<br>Tráfico en la ruta<br>Visualización del tráfico en la ruta<br>Evitar tráfico en la ruta manualmente<br>Tomar una ruta alternativa<br>Visualización del tráfico en el mapa<br>Tráfico en la zona<br>Búsqueda de retenciones de tráfico<br>Visualización de un incidente de tráfico en el mapa<br>Descripción de los datos de tráfico<br>Suscripciones de tráfico<br>Desactivación de la suscripción<br>Desactivación de la suscripción<br>Desactivación de la suscripción<br>Desactivación de tráfico<br>Gestión de datos<br>Tipos de archivo<br>Acerca de las tarietas de memoria                                                                                                    | . 14<br>15<br>15<br>15<br>15<br>15<br>15<br>15<br>15<br>15<br>15<br>15<br>15<br>15 |
| tráfico<br>Receptor de tráfico<br>Acerca del icono de tráfico<br>Tráfico en la ruta<br>Visualización del tráfico en la ruta<br>Evitar tráfico en la ruta manualmente<br>Tomar una ruta alternativa<br>Visualización del tráfico en el mapa<br>Tráfico en la zona<br>Búsqueda de retenciones de tráfico<br>Visualización de un incidente de tráfico en el mapa<br>Descripción de los datos de tráfico<br>Suscripciones de tráfico<br>Activación de la suscripción<br>Desactivación de la suscripción<br>Cestión de datos<br>Tipos de archivo<br>Acerca de las tarjetas de memoria<br>Instalación de la tarieta de memoria                                                                                                    | . 14<br>15<br>15<br>15<br>15<br>15<br>15<br>15<br>15<br>15<br>15<br>15<br>15<br>15 |
| tráfico<br>Receptor de tráfico<br>Acerca del icono de tráfico<br>Tráfico en la ruta<br>Visualización del tráfico en la ruta<br>Evitar tráfico en la ruta manualmente<br>Tomar una ruta alternativa<br>Visualización del tráfico en el mapa<br>Tráfico en la zona<br>Búsqueda de retenciones de tráfico<br>Visualización de un incidente de tráfico en el mapa<br>Descripción de los datos de tráfico<br>Suscripciones de tráfico<br>Suscripciones de tráfico<br>Gestión de la suscripción<br>Desactivación del tráfico<br>Gestión de datos<br>Tipos de archivo<br>Acerca de las tarjetas de memoria<br>Instalación de la tarjeta de memoria<br>Conexión del dispositivo a un ordenador                                                                                                    | . 14<br>15<br>15<br>15<br>15<br>15<br>15<br>15<br>15<br>15<br>15<br>15<br>15<br>15 |
| tráfico<br>Receptor de tráfico<br>Acerca del icono de tráfico<br>Tráfico en la ruta<br>Visualización del tráfico en la ruta<br>Evitar tráfico en la ruta manualmente<br>Tomar una ruta alternativa<br>Visualización del tráfico en el mapa<br>Tráfico en la zona<br>Búsqueda de retenciones de tráfico<br>Visualización de un incidente de tráfico en el mapa<br>Descripción de los datos de tráfico<br>Suscripciones de tráfico<br>Suscripciones de tráfico<br>Gestión de la suscripción<br>Cestión de datos<br>Tipos de archivo<br>Acterca de las tarjetas de memoria<br>Instalación de la tarjeta de memoria<br>Conexión del dispositivo a un ordenador<br>Transferencia de datos desde el ordenador                                                                                                    | . 14<br>15<br>15<br>15<br>15<br>15<br>15<br>15<br>15<br>15<br>15<br>15<br>15<br>15 |
| tráfico<br>Receptor de tráfico<br>Acerca del icono de tráfico<br>Tráfico en la ruta<br>Visualización del tráfico en la ruta<br>Evitar tráfico en la ruta manualmente<br>Tomar una ruta alternativa<br>Visualización del tráfico en el mapa<br>Tráfico en la zona<br>Búsqueda de retenciones de tráfico<br>Visualización de un incidente de tráfico en el mapa<br>Descripción de los datos de tráfico<br>Suscripciones de tráfico<br>Activación de la suscripción<br>Desactivación del tráfico<br>Gestión de datos<br>Tipos de archivo<br>Acerca de las tarjetas de memoria<br>Instalación de la tarjeta de memoria<br>Conexión del datos desde el ordenador<br>Transferencia de datos desde el ordenador<br>Desconexión del cable USB                                                                                                    | . 14<br>15<br>15<br>15<br>15<br>15<br>15<br>15<br>15<br>15<br>15<br>15<br>15<br>15 |
| tráfico<br>Receptor de tráfico<br>Acerca del icono de tráfico<br>Tráfico en la ruta<br>Visualización del tráfico en la ruta<br>Evitar tráfico en la ruta manualmente<br>Tomar una ruta alternativa<br>Visualización del tráfico en el mapa<br>Tráfico en la zona<br>Búsqueda de retenciones de tráfico<br>Visualización de un incidente de tráfico en el mapa<br>Descripción de los datos de tráfico<br>Suscripciones de tráfico<br>Activación de la suscripción<br>Desactivación del tráfico<br>Gestión de datos<br>Tipos de archivo<br>Acerca de las tarjetas de memoria<br>Instalación de la tarjeta de memoria<br>Conexión del cable USB<br>Eliminación de archivos                                                                                                    | $\begin{array}{c} .14\\ 15\\ 15\\ 15\\ 15\\ 15\\ 15\\ 15\\ 15\\ 15\\ 15$           |
| tráfico<br>Receptor de tráfico<br>Acerca del icono de tráfico<br>Tráfico en la ruta<br>Visualización del tráfico en la ruta<br>Evitar tráfico en la ruta manualmente<br>Tomar una ruta alternativa<br>Visualización del tráfico en el mapa<br>Tráfico en la zona<br>Búsqueda de retenciones de tráfico<br>Visualización de un incidente de tráfico en el mapa<br>Descripción de los datos de tráfico<br>Suscripciones de tráfico<br>Activación de la suscripción<br>Desactivación de la suscripción<br>Cestión de datos<br>Tipos de archivo<br>Acerca de las tarjetas de memoria<br>Instalación de la tarjeta de memoria<br>Conexión del dispositivo a un ordenador<br>Transferencia de datos desde el ordenador<br>Desconexión del cable USB<br>Eliminación de archivos<br>Personalización del dispositivo                                                                                                    | .14<br>15<br>15<br>15<br>15<br>15<br>15<br>15<br>15<br>15<br>15<br>15<br>15<br>15  |
| tráfico<br>Receptor de tráfico<br>Acerca del icono de tráfico<br>Tráfico en la ruta<br>Visualización del tráfico en la ruta<br>Evitar tráfico en la ruta manualmente<br>Tomar una ruta alternativa<br>Visualización del tráfico en el mapa<br>Tráfico en la zona<br>Búsqueda de retenciones de tráfico<br>Visualización de un incidente de tráfico en el mapa<br>Descripción de los datos de tráfico<br>Suscripciones de tráfico<br>Activación de la suscripción<br>Desactivación de la suscripción<br>Cestión de datos<br>Tipos de archivo<br>Acerca de las tarjetas de memoria<br>Instalación de la tarjeta de memoria<br>Conexión del dispositivo a un ordenador<br>Transferencia de datos desde el ordenador<br>Desconexión del cable USB<br>Eliminación de archivo<br>Configuración de mapa v vehículo                                                                                                    | .14<br>15<br>15<br>15<br>15<br>15<br>15<br>15<br>15<br>15<br>15<br>15<br>15<br>15  |
| tráfico<br>Receptor de tráfico<br>Acerca del icono de tráfico<br>Tráfico en la ruta<br>Visualización del tráfico en la ruta<br>Evitar tráfico en la ruta manualmente<br>Tomar una ruta alternativa<br>Visualización del tráfico en el mapa<br>Tráfico en la zona<br>Búsqueda de retenciones de tráfico<br>Visualización de un incidente de tráfico en el mapa<br>Descripción de los datos de tráfico<br>Suscripciones de tráfico<br>Activación de la suscripción<br>Desactivación de la suscripción<br>Cestión de datos<br>Tipos de archivo<br>Acerca de las tarjetas de memoria<br>Instalación de la tarjeta de memoria<br>Conexión del dispositivo a un ordenador<br>Transferencia de datos desde el ordenador<br>Desconexión del cable USB<br>Eliminación de archivo<br>Activación de mapa y vehículo<br>Activación de mapas                                                                                                    | .14<br>15<br>15<br>15<br>15<br>15<br>15<br>15<br>15<br>15<br>15<br>15<br>15<br>15  |
| tráfico<br>Receptor de tráfico<br>Acerca del icono de tráfico<br>Tráfico en la ruta<br>Visualización del tráfico en la ruta<br>Evitar tráfico en la ruta manualmente<br>Tomar una ruta alternativa<br>Visualización del tráfico en el mapa<br>Tráfico en la zona<br>Búsqueda de retenciones de tráfico<br>Visualización de un incidente de tráfico en el mapa<br>Descripción de los datos de tráfico<br>Suscripciones de tráfico<br>Activación de la suscripción<br>Desactivación del tráfico<br>Gestión de datos<br>Tipos de archivo<br>Acerca de las tarjetas de memoria<br>Instalación de la tarjeta de memoria<br>Conexión del dispositivo a un ordenador<br>Desconexión del cable USB<br>Eliminación de archivos<br><b>Personalización del dispositivo</b><br>Configuración de mapa y vehículo<br>Activación de mapas<br>Configuración de navegación                                                                                                    | $\begin{array}{c} 14\\ 15\\ 15\\ 15\\ 15\\ 15\\ 15\\ 15\\ 15\\ 15\\ 15$            |
| tráfico<br>Receptor de tráfico<br>Acerca del icono de tráfico<br>Tráfico en la ruta<br>Visualización del tráfico en la ruta<br>Evitar tráfico en la ruta manualmente<br>Tomar una ruta alternativa<br>Visualización del tráfico en el mapa<br>Tráfico en la zona<br>Búsqueda de retenciones de tráfico<br>Visualización de un incidente de tráfico en el mapa<br>Descripción de los datos de tráfico.<br>Suscripciones de tráfico.<br>Suscripciones de tráfico<br>Desactivación de la suscripción<br>Desactivación de la suscripción<br>Desactivación de la tráfico<br>Cestión de datos<br>Tipos de archivo<br>Acerca de las tarjetas de memoria<br>Instalación de la tarjeta de memoria<br>Conexión del dispositivo a un ordenador<br>Desconexión del cable USB<br>Eliminación de archivos<br><b>Personalización del dispositivo</b><br>Configuración de mapa y vehículo<br>Activación de mapas<br>Configuración de navegación<br>Modo de cálculo                                              | $\begin{array}{c} 14\\ 15\\ 15\\ 15\\ 15\\ 15\\ 15\\ 15\\ 15\\ 15\\ 15$            |
| tráfico<br>Receptor de tráfico<br>Acerca del icono de tráfico<br>Tráfico en la ruta<br>Visualización del tráfico en la ruta<br>Evitar tráfico en la ruta manualmente<br>Tomar una ruta alternativa<br>Visualización del tráfico en el mapa<br>Tráfico en la zona<br>Búsqueda de retenciones de tráfico<br>Visualización de un incidente de tráfico en el mapa<br>Descripción de los datos de tráfico.<br>Suscripciones de tráfico.<br>Activación de la suscripción<br>Desactivación de la suscripción<br>Cestión de datos<br>Gestión de datos<br>Tipos de archivo<br>Acerca de las tarjetas de memoria<br>Instalación de la tarjeta de memoria<br>Conexión del dispositivo a un ordenador<br>Desconexión del cable USB<br>Eliminación de archivos<br><b>Personalización del dispositivo</b><br>Configuración de mapa y vehículo<br>Activación de mapas.<br>Configuración de la pantalla                                                                                                    | $\begin{array}{c} 14\\ 15\\ 15\\ 15\\ 15\\ 15\\ 15\\ 15\\ 15\\ 15\\ 15$            |
| tráfico                                                                                                    | $\begin{array}{c} 14\\ 15\\ 15\\ 15\\ 15\\ 15\\ 15\\ 15\\ 15\\ 15\\ 15$            |
| tráfico                                                                                                    | $\begin{array}{c} 14\\ 15\\ 15\\ 15\\ 15\\ 15\\ 15\\ 15\\ 15\\ 15\\ 15$            |

| Acerca de las suscripciones de tráfico                          | . 17 |
|-----------------------------------------------------------------|------|
| Configuración de las unidades y la hora                         | . 17 |
| Configuración de idioma y teclado                               | 17   |
| Configuración del dispositivo y de la privacidad                | 17   |
| Configuración de alertas de proximidad                          | .17  |
| Restablecimiento de la configuración                            | 17   |
| Apéndice                                                        | . 17 |
| Cables de alimentación                                          | . 17 |
| Carga del dispositivo                                           | . 18 |
| Cuidados del dispositivo                                        | 18   |
| Limpieza de la carcasa externa                                  | . 18 |
| Limpieza de la pantalla táctil                                  | . 18 |
| Evitar robos                                                    | . 18 |
| Cambio del fusible del cable de alimentación del vehículo       | . 18 |
| Montaje en el salpicadero                                       | . 18 |
| Retirada del dispositivo, el soporte de sujeción y el soporte d | е    |
| montaje                                                         | 18   |
| Retirada del dispositivo del soporte de sujeción                | . 18 |
| Retirada del soporte de sujeción del soporte de montaje         | . 18 |
| Retirada de la ventosa del parabrisas                           | . 18 |
| Compra de mapas adicionales                                     | . 18 |
| Radares                                                         | . 18 |
| Puntos de interés personalizados                                | . 19 |
| Instalación de POI Loader                                       | . 19 |
| Uso de los archivos de ayuda de POI Loader                      | . 19 |
| Búsqueda de puntos de interés personalizados                    | 19   |
| Compra de accesorios                                            | . 19 |
| Solución de problemas                                           | .19  |
| El dispositivo no detecta señales de satélite                   | . 19 |
| El dispositivo no se carga en mi vehículo                       | . 19 |
| La batería no dura mucho tiempo cargada                         | . 19 |
| El indicador de batería no parece preciso                       | . 19 |
| El dispositivo no aparece como unidad extraíble en el           |      |
| ordenador                                                       | . 19 |
| El dispositivo no aparece como dispositivo portátil en el       |      |
| ordenador                                                       | . 19 |
| El dispositivo no aparece como dispositivo portátil ni como     |      |
| unidad o volumen extraíble en el ordenador                      | . 19 |
| Índice                                                          | . 20 |

## Inicio

#### 

Consulta la guía *Información importante sobre el producto y tu seguridad* que se incluye en la caja del producto y en la que encontrarás advertencias e información importante sobre el producto.

## Montaje del dispositivo en una motocicleta

#### Acerca de los cables del soporte con alimentación

Garmin<sup>®</sup> recomienda encarecidamente que un instalador con experiencia y con los conocimientos necesarios sobre sistemas eléctricos realice la instalación del dispositivo. Si conectas de forma incorrecta el cable de alimentación, se pueden provocar daños en el vehículo o en la batería, lo que puede derivar en lesiones físicas.

Consulta la guía *Información importante sobre el producto y tu seguridad* que se incluye en la caja del producto y en la que encontrarás advertencias e información importante sobre el producto.

El dispositivo debe estar colocado en una ubicación adecuada y segura de tu motocicleta, en función de las fuentes de alimentación disponibles y de que la disposición del cable sea segura.

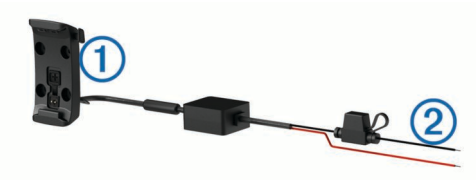

- (1) Soporte para motocicleta
- Hilos desnudos con fusible en línea para conexión a alimentación (alimentación de la motocicleta)

#### Instalación de la base del manillar

El dispositivo incluye piezas para dos soluciones de instalación en manillar. Para realizar otro tipo de instalaciones personalizadas, puede ser necesario utilizar componentes adicionales (http://www.ram-mount.com).

#### Instalación del perno en U y la base de manillar

1 Coloca el perno en U 1 alrededor del manillar 2 y enrosca los extremos en la base del manillar 3.

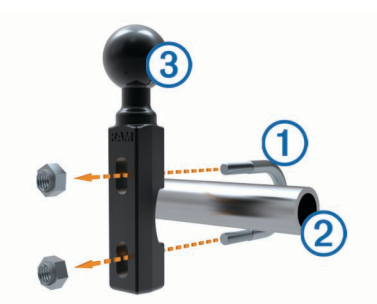

**2** Aprieta las tuercas para fijar la base.

**NOTA:** el par de apriete recomendado es de 50 lbf-pulg. No excedas el par de apriete de 80 lbf-pulg.

## Instalación de la base de manillar en el soporte del embrague/freno

1 Extrae los dos pernos de fábrica del soporte del embrague/ freno ①.

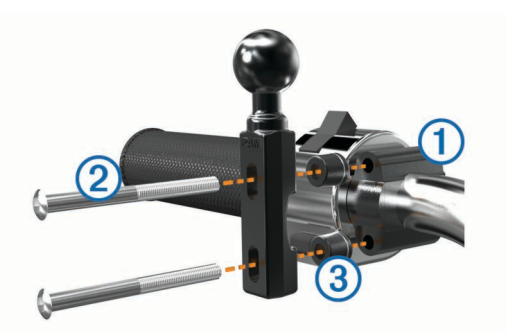

**NOTA:** se incluyen pernos estándar de 1/4 pulg y M6. El tamaño de los pernos debe coincidir con los del soporte del embrague o del freno.

- 2 Enrosca los pernos nuevos ② en la base del manillar, pasando por los separadores ③ y el soporte del embrague o del freno.
- 3 Aprieta los pernos para fijar la base.

#### Conexión de los cables de alimentación al soporte para motocicleta

 Introduce el conector del cable de alimentación ① a través de la parte superior de la abertura del soporte para motocicleta.

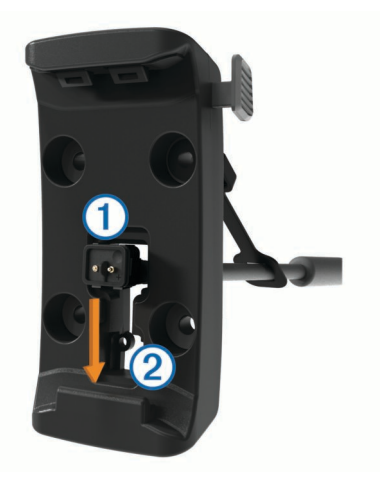

- 2 Desliza el cable hacia la parte inferior de la abertura ② y tira del cable hasta que quede bien ajustado.
- Atornilla el tornillo negro (3) en la parte posterior del soporte
   (4) para mantener el cable en su sitio.

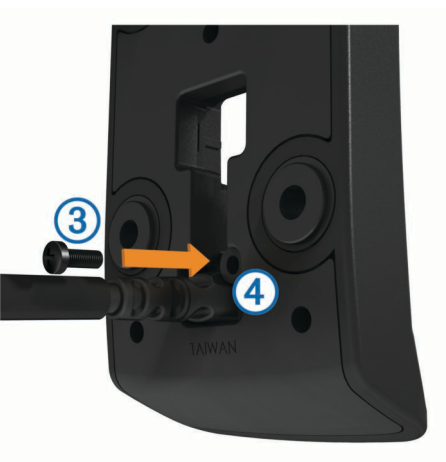

4 Introduce la tapa de goma (5) a través del orificio superior y presiónala.

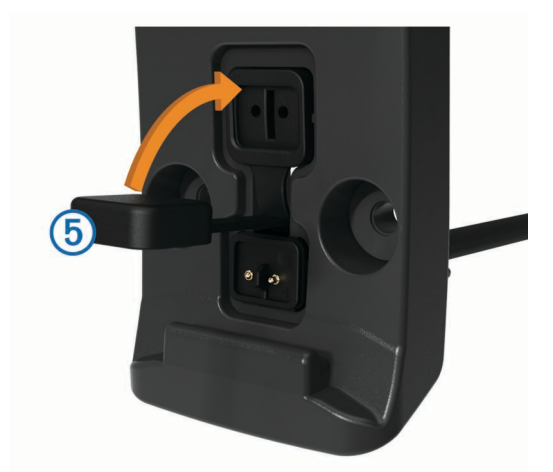

### Fijación de la placa base al soporte para motocicleta

#### NOTIFICACIÓN

El contacto directo y constante con la placa base o con cualquier otra parte de la motocicleta puede dañar el soporte a lo largo del tiempo. Para evitar este tipo de daño, debes colocar los separadores del soporte entre el soporte y la placa base y asegurarte de que ninguna pieza del dispositivo o del soporte toca la motocicleta.

1 Introduce los tornillos de cabeza plana M4 de 20 mm ① a través de las arandelas ②, el soporte de sujeción, los separadores ③ y la placa base ④.

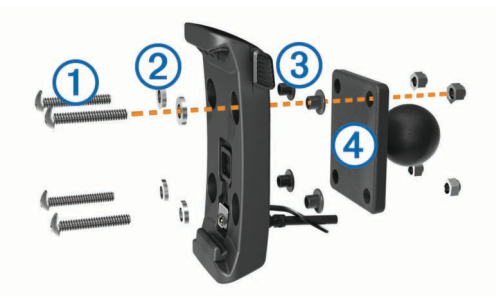

**2** Aprieta las tuercas para fijar la placa base.

#### Conexión de la placa base a la base del manillar

1 Alinea la bola de la base del manillar ① y la bola de la placa base ② con el brazo de doble toma ③.

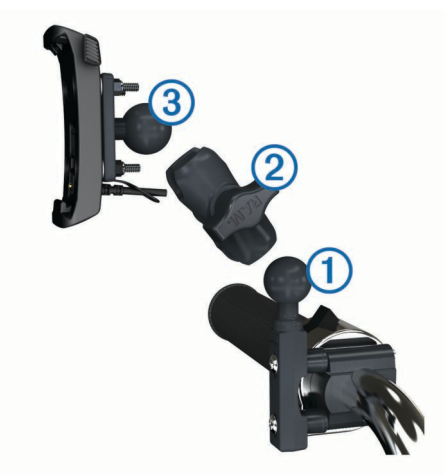

- 2 Introduce la bola en el brazo de doble toma.
- 3 Aprieta la rueda ligeramente.
- 4 Ajusta para mejorar la visión y el uso.
- 5 Aprieta la rueda para fijar el soporte.

- 6 Alinea la bola de la placa base sujeta al soporte de sujeción ③ con el otro extremo del brazo de doble toma.
- 7 Repite los pasos 2 a 4.

## Instalación del dispositivo en el soporte para motocicleta

1 Instala la parte inferior del dispositivo en el soporte de sujeción.

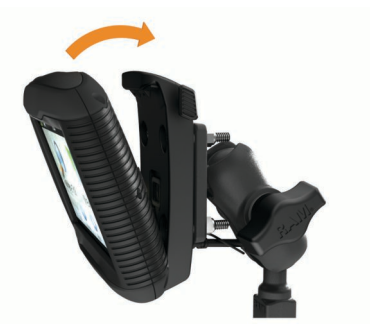

2 Inclina el dispositivo hacia atrás hasta que encaje en su sitio. NOTA: si la pestaña de la parte superior del soporte se mantiene levantada tras insertar el dispositivo, presiónala hacia abajo.

## Retirada del dispositivo del soporte para motocicleta

- 1 Pulsa el botón del lateral del soporte.
- 2 Levanta el dispositivo.
- 3 En el soporte para motocicleta, coloca la tapa de goma del conector de alimentación en el centro del cable (Conexión de los cables de alimentación al soporte para motocicleta).

## Montaje del dispositivo en un automóvil

#### NOTIFICACIÓN

Antes de montar el dispositivo, consulta las leyes locales relativas al montaje en el parabrisas.

#### 

Este producto contiene una pila de ión-litio. Para evitar la posibilidad de causar daños personales o al producto derivados de la exposición de la pila a un calor extremo, guarda el dispositivo de manera que no quede expuesto a la luz solar directa.

No utilices el soporte con ventosa en motocicletas.

Consulta la guía *Información importante sobre el producto y tu seguridad* que se incluye en la caja del producto y en la que encontrarás advertencias e información importante sobre el producto.

- 1 Retira la tapa de goma de la parte posterior del soporte de sujeción.
- 2 Enchufa el cable de alimentación del vehículo ① en el conector mini-USB ② debajo de la tapa de goma.

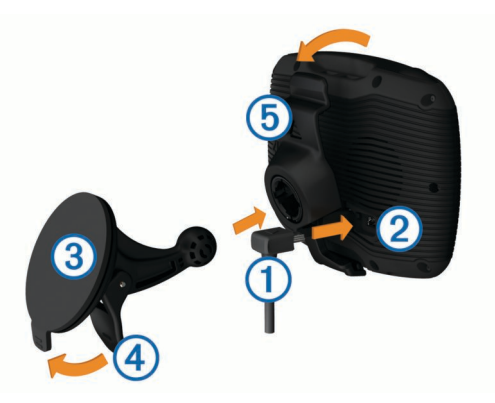

- 3 Retira el plástico transparente de la ventosa.
- 4 Limpia y seca el parabrisas y la ventosa con un paño que no suelte pelusa.
- 5 Presiona con la ventosa ③ sobre el parabrisas y mueve la palanca ④ hacia el parabrisas.
- 6 Ajusta el soporte de sujeción (5) sobre el brazo de ventosa.
- 7 Instala la parte inferior del dispositivo en el soporte de sujeción.
- 8 Inclina el dispositivo hacia atrás hasta que encaje en su sitio. SUGERENCIA: presiona en el logotipo de la parte superior del dispositivo mientras sujetas la pestaña de la parte superior del soporte de sujeción.
- 9 Enchufa el otro extremo del cable de alimentación del automóvil a una fuente de alimentación.

## Asistencia técnica y actualizaciones

Garmin Express permite un fácil acceso a estos servicios relacionados con tu dispositivo.

- · Registro del producto
- Actualizaciones de software y mapas
- Manuales de productos
- Vehículos, voces y otros extras

#### Configuración de Garmin Express

- Enchufa el extremo pequeño del cable USB en el puerto del dispositivo.
- 2 Enchufa el extremo más grande del cable USB en un puerto USB disponible del ordenador.
- 3 Visita www.garmin.com/express.
- 4 Sigue las instrucciones que se muestran en pantalla.

#### nüMaps Guarantee™

Es posible que tu dispositivo reúna los requisitos para una actualización de mapas gratuita en un plazo de 90 días desde la primera adquisición de satélites mientras conduces. Visita www.garmin.com/numaps para consultar los términos y condiciones.

#### Acerca de nüMaps Lifetime™

Los modelos con "LM" después del número de modelo incluyen suscripciones a nüMaps Lifetime, que ofrece actualizaciones trimestrales de los mapas a lo largo de la vida útil del dispositivo. Puedes consultar los términos y condiciones en http://www.garmin.com/numapslifetime.

**NOTA:** si el dispositivo no incluye una suscripción a nüMaps Lifetime, puedes adquirir una en http://www.garmin.com /numapslifetime.

## Entrada y salida del modo de suspensión

Puedes utilizar el modo de suspensión para ahorrar batería cuando el dispositivo no esté en uso. Mientras el dispositivo está en modo de suspensión utiliza muy poca energía y puede reiniciar la actividad instantáneamente.

**SUGERENCIA:** puedes ahorrar energía poniendo el dispositivo en modo de suspensión durante la carga de la batería.

Pulsa el botón de encendido 1.

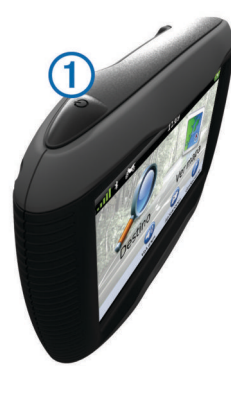

## Apagado del dispositivo

1 Mantén pulsado el botón de encendido hasta que aparezca un aviso en la pantalla.

El aviso aparece tras cinco segundos. Si sueltas el botón de encendido antes de que aparezca el aviso, el dispositivo pasará al modo de suspensión.

2 Selecciona Desactivado.

#### Restablecimiento del dispositivo

Si el dispositivo deja de funcionar, puedes restablecerlo. Mantén pulsado el botón de encendido durante 10 segundos.

## Ajuste del brillo de la pantalla

- 1 Selecciona Configuración > Pantalla > Brillo.
- 2 Utiliza la barra deslizante para ajustar el brillo.

## Ajuste del volumen

- 1 Selecciona Volumen.
- 2 Selecciona una opción:
  - Utiliza la barra deslizante para ajustar el volumen.
  - Selecciona X para silenciar el dispositivo.

## Iconos de la barra de estado

La barra de estado se encuentra en la parte superior del menú principal. Los iconos de la barra de estado muestran información acerca de las funciones del dispositivo. Puedes seleccionar algunos de los iconos para cambiar la configuración o para visualizar información adicional.

|               | Estado de la señal del GPS.                                                  |
|---------------|------------------------------------------------------------------------------|
| *             | Estado de la tecnología Bluetooth® (aparece cuando Bluetooth está activado). |
|               | Indicador de modo de transporte.                                             |
| <b>9:10</b> A | Hora actual.                                                                 |
|               | Estado de la batería.                                                        |

#### Adquisición de señales GPS

Para navegar con el dispositivo es necesario adquirir satélites. III en la barra de estado indica la intensidad de la señal del satélite (consulta la Iconos de la barra de estado). La adquisición de satélites puede tardar varios minutos.

1 Enciende el dispositivo.

- 2 Si es necesario, dirígete a un lugar al aire libre, lejos de árboles y edificios altos.
- 3 Si es necesario, mantén pulsado **IIII** para ver información detallada acerca de las señales de satélite.

#### Visualización del estado de la señal del GPS Pulsa IIII durante tres segundos.

#### Modos de transporte

| <b>*</b> | Modo Motocicleta                                                    |
|----------|---------------------------------------------------------------------|
|          | Modo Automóvil                                                      |
| ۲        | Modo Fuera de carretera (Consulta la Navegación fuera de carretera) |

Las rutas y la navegación se calculan de forma diferente en función del modo de transporte que utilices.

## Selección de un modo de transporte Selecciona 🐔.

#### Información de la batería

Una vez que el dispositivo está conectado, empieza a cargarse.

en la barra de estado indica el estado de la batería interna. Para aumentar la precisión del indicador de batería, debes descargar completamente la batería y, a continuación, cargarla en su totalidad. No desconectes el dispositivo hasta que esté totalmente cargado.

#### Configuración de la hora

**NOTA:** puedes seleccionar Automático para que la hora se ajuste automáticamente cada vez que se encienda el dispositivo.

- 1 Selecciona 9:10A.
- 2 Desplázate por los números para ajustar la hora.

## Uso de los botones en pantalla

- Selecciona Spara volver a la pantalla del menú anterior.
- Mantén pulsado S para volver rápidamente al menú principal.
- Selecciona ↑ o ↓ para ver más opciones.
- Mantén pulsado ↑ o ↓ para desplazarte más rápidamente.
- Selecciona para ver un menú de opciones disponibles para la pantalla actual.

## Uso del teclado en pantalla

Consulta "Configuración de idioma y teclado" para cambiar el tipo de teclado (Configuración de idioma y teclado).

- Selecciona un carácter del teclado para introducir una letra o un número.
- Selecciona una serie de letras, como "A-I", para seleccionar una letra de esas series
- Selecciona para añadir un espacio.
- Selecciona S para borrar una entrada de búsqueda.
- Selecciona < para borrar un carácter.
- Selecciona ⊕ para elegir el modo de idioma de teclado.
- Selecciona para introducir caracteres especiales, como signos de puntuación.
- Selecciona + para cambiar entre mayúsculas y minúsculas.

## Acerca de los accesos directos

#### Adición de un acceso directo

Puedes añadir accesos directos al menú Destino. Un acceso directo puede apuntar a una ubicación, una categoría o una herramienta de búsqueda.

El menú Destino puede contener hasta 36 iconos de acceso directo.

- 1 Selecciona Destino > Añadir acceso directo.
- **2** Selecciona un elemento.

#### Eliminación de un acceso directo

- 1 Selecciona Destino > = > Borrar acceso(s) directo(s).
- 2 Selecciona el acceso directo que deseas eliminar.
- **3** Selecciona de nuevo el acceso directo para confirmar la eliminación.

## Búsqueda de ubicaciones

#### Ubicaciones

Los mapas detallados cargados en el dispositivo contienen ubicaciones, como restaurantes, hoteles, servicios para automóviles e información detallada de las calles. Puedes usar las categorías para buscar comercios y atracciones de la zona. También puedes buscar direcciones, coordenadas, ciudades y cruces.

#### Búsqueda de una ubicación por categoría

- 1 Selecciona Destino.
- 2 Seleciona una categoría o Categorías.
- 3 Si es necesario, selecciona una subcategoría.
- 4 Selecciona una ubicación.

#### Búsqueda dentro de una categoría

Después de buscar un punto de interés, algunas categorías pueden mostrar una lista de búsqueda rápida que incluye los últimos tres destinos seleccionados.

- 1 Selecciona Destino.
- 2 Selecciona una categoría o Categorías.
- 3 Selecciona una categoría.
- 4 Si procede, selecciona un destino en la lista de búsqueda rápida.

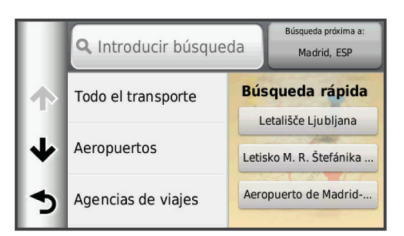

5 Selecciona el destino correspondiente si es necesario.

## Búsqueda de una ubicación mediante la barra de búsqueda

Puedes usar la barra de búsqueda para buscar ubicaciones introduciendo una categoría, nombre de marca, dirección o nombre de ciudad.

- 1 Selecciona Destino.
- 2 Selecciona Introducir búsqueda en la barra de búsqueda.
- **3** Introduce todo o parte del término de búsqueda.

Aparecerán términos de búsqueda sugeridos bajo la barra de búsqueda.

- 4 Selecciona una opción:
  - Para buscar un tipo de negocio, introduce un nombre de categoría (por ejemplo, "cines").
  - Para buscar un negocio por nombre, introduce todo o parte del nombre.
  - Para buscar una dirección cercana, introduce el número y el nombre de la calle.

- Para buscar una dirección en otra ciudad, introduce el número y el nombre de la calle, la ciudad y la región.
- Para buscar una ciudad, introduce la ciudad y la región.
- Para buscar coordenadas, introduce coordenadas de latitud y longitud.
- 5 Selecciona una opción:
  - Para buscar usando un término de búsqueda sugerido, selecciona el término.
  - Para buscar usando el texto que has introducido, selecciona Q.
- 6 Si es necesario, selecciona una ubicación.

#### Cambio de la zona de búsqueda

- 1 En el menú principal, selecciona Destino.
- 2 Selecciona Búsqueda próxima a:.
- 3 Selecciona una opción.

#### Informe de una ubicación cerrada o inexistente

Si los resultados de la búsqueda incluyen ubicaciones incorrectas o desactualizadas, puedes informar del error a Garmin y eliminar la ubicación de futuras búsquedas.

- 1 Busca una ubicación (Búsqueda de una ubicación mediante la barra de búsqueda).
- 2 Selecciona una ubicación de los resultados de búsqueda.
- 3 Selecciona 6.
- 4 Selecciona = > Editar.
- 5 Selecciona Informar de cierre o Informar como inexistente.

Esta información se envía a Garmin cuando conectas el dispositivo a miEscritorio mediante el ordenador (Configuración de Garmin Express).

#### Edición de la información de ubicación

Puedes cambiar la dirección o el número de teléfono de una ubicación que aparezca en los resultados de búsqueda.

- 1 Busca una ubicación.
- 2 Selecciona una ubicación de los resultados de búsqueda.
- 3 Selecciona 6.
- 4 Selecciona > Editar.
- 5 Selecciona **Dirección** o **Número de teléfono** e introduce la nueva información.

#### Valoración de un punto de interés

Puedes asignar una valoración por estrellas a un punto de interés.

- 1 Busca una ubicación (Búsqueda de una ubicación por categoría).
- 2 Selecciona una ubicación de los resultados de búsqueda.
- 3 Selecciona 6.
- 4 Selecciona las estrellas para clasificar el punto de interés.
- La valoración por estrellas se actualiza en tu dispositivo.

## Herramientas de búsqueda

Las herramientas de búsqueda te permiten buscar tipos específicos de ubicaciones respondiendo a las indicaciones de la pantalla.

#### Búsqueda de direcciones

**NOTA:** el orden de los pasos puede variar en función de los datos de mapas cargados en el dispositivo.

- 1 Selecciona Destino > Dirección.
- 2 Introduce el número de la dirección y selecciona Hecho.
- 3 Introduce el nombre de la calle y selecciona Siguiente.

- 4 Si es necesario, selecciona **Búsqueda próxima a:** para cambiar la ciudad, la región o la provincia.
- **5** Si es necesario, selecciona la ciudad, la región o la provincia.
- 6 Si es necesario, selecciona la dirección.

#### Búsqueda de un cruce

- 1 Selecciona Destino > Categorías > Cruces.
- 2 Selecciona una opción:
  - · Selecciona una región o provincia.
  - Para cambiar el país, región o provincia, selecciona **Región o país** y escribe el nombre.
- 3 Introduce el nombre de la primera calle y selecciona Siguiente.
- 4 Si es necesario, selecciona la calle.
- 5 Introduce el nombre de la segunda calle y selecciona Siguiente.
- 6 Si es necesario, selecciona la calle.
- 7 Si es necesario, selecciona el cruce.

#### Búsqueda de una ciudad

- 1 Selecciona Destino > Categorías > Ciudades.
- 2 Selecciona Introducir búsqueda.
- 3 Introduce el nombre de una ciudad y selecciona Q.
- 4 Selecciona una ciudad.

#### Búsqueda de una ubicación mediante coordenadas

Puedes buscar una ubicación mediante coordenadas de latitud y longitud. Esta función puede resultar útil en actividades de geocaching.

- 1 Selecciona Destino > Categorías > Coordenadas.
- 3 Selecciona la coordenada de latitud.
- 4 Introduce la nueva coordenada y selecciona Hecho.
- 5 Selecciona la coordenada de longitud.
- 6 Introduce la nueva coordenada y selecciona Hecho.
- 7 Selecciona Ver en el mapa.

## Búsqueda de una ubicación mediante búsquedas en el mapa

Antes de poder buscar lugares incluidos en los datos de mapas, como restaurantes, hospitales y gasolineras, debes activar la capa de mapa para lugares en la carretera (Personalización de las capas de mapa).

- 1 Selecciona Ver mapa.
- 2 Arrastra y acerca el mapa para mostrar el área de búsqueda.
- 3 Si es necesario, selecciona Q y, a continuación, selecciona un icono de categoría para ver sólo una categoría de lugares específica.

En el mapa aparecen marcadores de ubicación (  $\ensuremath{\textcircled{}}$  o un punto azul).

- 4 Selecciona una opción:
  - · Selecciona un marcador de ubicación.
  - Selecciona un punto, como la ubicación de una calle, un cruce o una dirección.
- 5 Si es necesario, selecciona la descripción de la ubicación para ver información adicional.

## Almacenamiento de una ubicación de Casa

Puedes establecer el lugar al que vuelvas más a menudo como ubicación de Casa.

- 1 Selecciona Destino > = > Establecer ubicación de Casa.
- 2 Selecciona Introducir mi dirección, Usar ubicación actual o Últimos encontrados.

La ubicación se guarda como "Casa" en el menú Guardado.

#### Ir a Casa

Selecciona **Destino** > **Ir a Casa**.

#### Edición de la información sobre la ubicación de Casa

- 1 Selecciona Destino > Guardados > Casa.
- 2 Selecciona
- 3 Selecciona = > Editar.
- 4 Introduce los cambios.
- 5 Selecciona Hecho.

## Búsqueda de destinos encontrados recientemente

El dispositivo almacena los últimos 50 destinos encontrados.

- 1 Selecciona **Destino** > **Recientes**.
- 2 Selecciona una ubicación.

#### Eliminación de la lista de ubicaciones recientes

Selecciona Destino > Recientes > = > Suprimir > Sí.

## Búsqueda de aparcamiento

- 1 Selecciona Destino > Categorías > Aparcamiento.
- 2 Selecciona un aparcamiento.

## Establecimiento de una ubicación simulada

Si te encuentras en interiores o no estás recibiendo señales de satélite, puedes utilizar el GPS para establecer una ubicación simulada.

- 1 Selecciona Configuración > Navegación > Simulador GPS.
- 2 En el menú principal, selecciona Ver mapa.
- 3 Toca dos veces el mapa para seleccionar un área.
   La dirección de la ubicación aparece en la parte inferior de la pantalla.
- 4 Selecciona la descripción de la ubicación.
- 5 Selecciona Establecer ubicación.

## Almacenamiento de ubicaciones

#### Almacenamiento de una ubicación

- 1 Busca una ubicación (Búsqueda de una ubicación por categoría).
- 2 Selecciona una ubicación de los resultados de búsqueda.
- 3 Selecciona 6.
- 4 Selecciona **≡** > **Guardar**.
- 5 Si es necesario, introduce un nombre y selecciona Hecho.

#### Almacenamiento de la ubicación actual

- 1 En el mapa, selecciona el icono de vehículo.
- 2 Selecciona Guardar.
- 3 Escribe un nombre y selecciona Hecho.
- 4 Selecciona Aceptar.

#### Inicio de una ruta a una ubicación guardada

- 1 Selecciona Destino > Guardados.
- 2 Si es necesario, selecciona una categoría o bien Todos los lugares guardados.
- 3 Selecciona una ubicación.
- 4 Selecciona Ir.

#### Edición de una ubicación guardada

- 1 Selecciona Destino > Guardados.
- 2 Si es necesario, selecciona una categoría.
- 3 Selecciona una ubicación.
- 4 Selecciona 1.
- 5 Selecciona > Editar.
- 6 Selecciona una opción:
  - · Selecciona Nombre.
  - Selecciona Número de teléfono.
  - Selecciona **Categorías** para asignar categorías a la ubicación guardada.
  - Selecciona Cambiar símbolo de mapa para cambiar el símbolo utilizado para marcar la ubicación guardada en un mapa.
- 7 Edita la información.
- 8 Selecciona Hecho.

## Asignación de categorías a una ubicación guardada

Puedes añadir categorías personalizadas para organizar las ubicaciones guardadas.

**NOTA:** las categorías aparecen en el menú de ubicaciones guardadas una vez que has guardado al menos 12 ubicaciones.

- 1 Selecciona Destino > Guardados.
- 2 Selecciona una ubicación.
- 3 Selecciona 6.
- 4 Selecciona > Editar > Categorías.
- 5 Introduce uno o más nombres de categoría separados por comas.
- 6 Si es necesario, selecciona una categoría sugerida.
- 7 Selecciona Hecho.

#### Compartir una ubicación guardada

Si guardas la ubicación de un negocio que no se incluye en los datos de mapas, puedes compartir la ubicación con Garmin para que se añada a las futuras actualizaciones de mapas y se comparta con la comunidad de Garmin.

- 1 Selecciona **Destino** > **Guardados**.
- 2 Si es necesario, selecciona una categoría.
- 3 Selecciona una ubicación.
- 4 Selecciona 6.
- 5 Selecciona = > Compartir lugar.

#### Envío de una ubicación al dispositivo

Puedes enviar ubicaciones al dispositivo a través de varias fuentes en línea, incluida http://connect.garmin.com.

- 1 Conecta el dispositivo al ordenador (Conexión del dispositivo a un ordenador).
- 2 Si es necesario, instala Garmin Communicator Plugin. NOTA: visita www.garmin.com/communicator para obtener más información.
- **3** En el ordenador, busca una ubicación en un sitio Web compatible.
- 4 En el sitio Web, selecciona Enviar a GPS.
- **NOTA:** puede que algunos sitios Web utilicen botones o enlaces diferentes.
- 5 Sigue las instrucciones que se muestran en la pantalla.

#### Eliminación de una ubicación guardada

NOTA: las ubicaciones borradas no se pueden recuperar.

- 1 Selecciona Destino > Guardados.
- 2 Selecciona > Borrar lugares guardados.

**3** Activa la casilla de verificación situada junto a las ubicaciones guardadas que deseas borrar y, a continuación, selecciona **Borrar**.

## Navegación

### Inicio de una ruta

- 1 Busca una ubicación (Ubicaciones).
- 2 Selecciona una ubicación.
- 3 Selecciona Ir.

#### Cambio del modo de cálculo de ruta

El cálculo de la ruta se basa en los datos de velocidad de la carretera y los datos de aceleración del vehículo para una ruta determinada. El modo de cálculo solo afecta a las rutas de automóvil.

Selecciona Configuración > Navegación > Modo de cálculo.

- Selecciona Vía rápida para calcular las rutas más rápidas pero en las que tal vez se recorra una distancia mayor.
- Selecciona Distancia más corta para calcular las rutas más cortas en distancia pero que quizá se tarde más en recorrer.
- Selecciona Fuera de carretera para calcular rutas punto a punto (sin carreteras).

#### Vista previa de varias rutas

- Busca una ubicación (Búsqueda de una ubicación por categoría).
- 2 Selecciona una ubicación de los resultados de búsqueda.
- 3 Selecciona Rutas.
- 4 Selecciona una ruta.
- 5 Selecciona Ir.

#### Inicio de una ruta a una ubicación guardada

- 1 Selecciona Destino > Guardados.
- 2 Si es necesario, selecciona una categoría o bien Todos los lugares guardados.
- 3 Selecciona una ubicación.
- 4 Selecciona Ir.

#### Tomar una ruta mediante Carreteras con curvas

El dispositivo puede calcular rutas que den preferencia a carreteras con curvas. Esta función puede utilizarse para disfrutar de un viaje más entretenido, pero a la vez puede incrementar el tiempo o la distancia al destino.

**NOTA:** esta función no está disponible en todos los modelos de dispositivo.

- 1 Selecciona Configuración > Navegación > Modo de cálculo > Carreteras con curvas > Guardar.
- 2 Selecciona Configuración > Navegación > Elementos a evitar > Autopistas para evitar autopistas en tu ruta (opcional).

Esta opción permite seguir un mayor número de carreteras con curvas pero también puede conllevar un aumento considerable del tiempo o la distancia en el caso de rutas largas.

3 Inicia la ruta.

## Tu ruta en el mapa

#### NOTIFICACIÓN

La función de límite de velocidad es solo informativa y no sustituye tu responsabilidad de respetar todas las señales de limitación de velocidad y de mantener un criterio de conducción

segura en todo momento. Garmin no se hará responsable de ninguna multa o citación de tráfico que puedas recibir por no obedecer todas las señales y normas de tráfico aplicables.

La ruta se marca con una línea magenta. La bandera de cuadros indica el destino.

A medida que te desplazas, el dispositivo te guía al destino mediante indicaciones de voz, flechas en el mapa e instrucciones en la parte superior del mapa. Si te sales de la ruta original, el dispositivo calcula de nuevo la ruta y te ofrece nuevas indicaciones.

Si viajas por carreteras principales, puede aparecer un campo de datos que muestra el límite de velocidad actual.

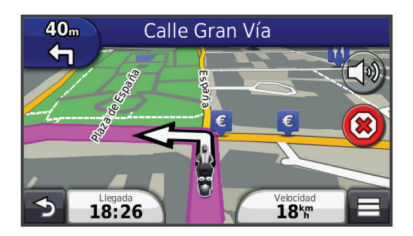

#### Uso del mapa de navegación

- 1 En el menú principal, selecciona Ver mapa.
- 2 Si los controles del zoom están ocultos, selecciona el mapa para mostrar los controles del zoom.
- 3 Selecciona el mapa.
- 4 Selecciona una opción:
  - Para acercar o alejar, selecciona 👁 o 🖃.
  - Para girar la vista del mapa, selecciona @.
  - Para cambiar entre la vista Norte arriba y la vista 3D, selecciona (2).
  - Para añadir o borrar capas de mapa, selecciona 🕰.
  - Para ver categorías específicas, selecciona Q.
  - Para centrar el mapa en tu ubicación actual, selecciona
     5.
  - Para ver accesos directos para funciones de mapas y navegación, selecciona .

#### Adición de un punto a una ruta

Para poder añadir un punto, primero debes estar navegando por una ruta.

- 1 En el mapa, selecciona **→** > **Destino**.
- 2 Busca una ubicación.
- 3 Selecciona una ubicación.
- 4 Selecciona Ir.
- 5 Selecciona Añadir a ruta activa.

#### Omisión de un punto en la ruta

Si no deseas ir al siguiente punto de la ruta, puedes saltártelo. Con esta acción se evita que el dispositivo intente volver a dirigirte al punto omitido. Esta función no está disponible cuando el próximo punto es el destino final.

En el mapa, selecciona **=** > **Omitir**.

#### Tomar un desvío

Mientras navegas por una ruta, puedes utilizar desvíos para evitar obstáculos en el camino, por ejemplo zonas en construcción.

Mientras navegas, selecciona **> Desvío**.

#### Detención de la ruta

En el mapa, selecciona 🗷.

#### Uso de las rutas sugeridas

Antes de poder utilizar esta función, debes guardar al menos una ubicación y activar la función de historial de viajes (Configuración del dispositivo y de la privacidad).

Mediante la función myTrends™, el dispositivo predice el destino a partir del historial de viajes, el día de la semana y la hora del día. Tras haber conducido a una ubicación guardada varias veces, la ubicación puede aparecer en la barra de navegación del mapa, junto con el tiempo estimado de viaje y la información de tráfico.

Selecciona la barra de navegación para ver una ruta sugerida para llegar a la ubicación.

## Acerca de los servicios de salida

Mientras navegas por una ruta, puedes encontrar gasolineras, restaurantes, alojamientos y aseos cerca de las salidas próximas.

Los servicios se muestran en pestañas, por categoría.

|          | Gasolinera   |
|----------|--------------|
| ۳1       | Restaurantes |
| ائم      | Alojamiento  |
| <b>₩</b> | Aseos        |

#### Búsqueda de servicios de salida

1 En el mapa, selecciona = > Servicios de salida.

- 2 Usa las flechas para seleccionar una salida próxima.
- 3 Selecciona una pestaña de servicio de salida.
- **4** Selecciona un punto de interés.

#### Navegación a una salida

- 1 En el mapa, selecciona = > Servicios de salida > X.
- 2 Selecciona Ir.

#### Evitar funciones de carretera

- 1 Selecciona Configuración > Navegación > Elementos a evitar.
- 2 Selecciona las características de carretera que deseas evitar en las rutas y, a continuación, selecciona **Guardar**.

## Acerca de los elementos a evitar personalizados

Los elementos a evitar personalizados te permiten evitar áreas y secciones de carretera específicas. Puedes activar y desactivar los elementos a evitar personalizados como sea necesario.

#### Evitar un área

- 1 Selecciona Configuración > Navegación > Elementos a evitar personalizados.
- 2 Si es necesario, selecciona Añadir elemento a evitar.
- 3 Selecciona Añadir zona a evitar.
- 4 Selecciona la esquina superior izquierda de la zona a evitar y selecciona **Siguiente**.
- 5 Selecciona la esquina inferior derecha de la zona a evitar y selecciona **Siguiente**.
  - La zona seleccionada aparece sombreada en el mapa.
- 6 Selecciona Hecho.

#### Evitar una carretera

- 1 Selecciona Configuración > Navegación > Elementos a evitar personalizados.
- 2 Selecciona Añadir carretera a evitar.

- 3 Selecciona el punto de partida de la sección de carretera a evitar y, a continuación, selecciona **Siguiente**.
- 4 Selecciona el punto final de la sección de carretera y, a continuación, selecciona **Siguiente**.
- 5 Selecciona Hecho.

#### Desactivación de un elemento a evitar personalizado

Puedes desactivar un elemento a evitar personalizado sin borrarlo.

- 1 Selecciona Configuración > Navegación > Elementos a evitar personalizados.
- 2 Selecciona un elemento a evitar.
- 3 Selecciona **> Desactivar**.

#### Eliminación de elementos a evitar personalizados

- 1 Selecciona Configuración > Navegación > Elementos a evitar personalizados.
- 2 Selecciona una opción:
  - Para borrar todos los elementos a evitar personalizados, selecciona g.
  - Para borrar un elemento a evitar personalizado, selecciónalo y selecciona => Borrar.

### Activación de los desvíos avanzados

Selecciona Configuración > Navegación > Desvíos avanzados.

#### Tomar un desvío alrededor de un área especificada

Puedes tomar un desvío durante una distancia especificada a lo largo de tu ruta o tomar un desvío alrededor de carreteras específicas. Esta función resulta útil en caso de que encuentres zonas en construcción, o carreteras cerradas o en malas condiciones.

- Selecciona un destino y, a continuación, selecciona Ir (Búsqueda de una ubicación mediante la barra de búsqueda).
- 2 En el mapa, selecciona = > Desvío.
- 3 Selecciona 0,5 km, 2 km, 5 km o Desvío por carretera(s) en ruta.
- 4 Si es necesario, selecciona una carretera alrededor de la que desviarte.

## Navegación fuera de carretera

Si no estás siguiendo una carretera mientras navegas, puedes utilizar el modo Fuera de carretera.

- 1 Selecciona Configuración > Navegación.
- 2 Selecciona Modo de cálculo > Fuera de carretera > Guardar.

La próxima ruta se calculará en forma de línea recta a la ubicación.

## Activación del seguimiento de combustible

Cuando activas el seguimiento de combustible, aparece un indicador de combustible en el procesador de ruta (Visualización de información sobre la ruta).

**NOTA:** antes de activar el seguimiento de combustible, el dispositivo debe estar en el soporte para motocicleta o automóvil.

- 1 Llena el depósito de combustible.
- **2** Selecciona una opción:
  - Si estás activando el seguimiento de combustible por primera vez, selecciona Ind. combustible > Seguimiento de combustible > Distancia por depósito e introduce la distancia que recorre el vehículo con un depósito.

 Si ya habías activado el seguimiento de combustible, selecciona Restablecer el depósito de combustible para un seguimiento de combustible preciso.

#### Configuración de una advertencia de combustible bajo

Puedes configurar el dispositivo para que te avise cuando quede poco combustible en el depósito.

**NOTA:** el dispositivo debe estar conectado al soporte para motocicleta o automóvil para proporcionar advertencias de combustible bajo.

- 1 Activa el seguimiento de combustible (Activación del seguimiento de combustible).
- 2 Selecciona Aviso del depósito de combustible.
- 3 Introduce una distancia y selecciona **Hecho**.

Cuando solo dispones de combustible suficiente para recorrer la distancia introducida, aparece una advertencia de combustible bajo en la página del mapa.

## Páginas Mapa

## Personalización del mapa

#### Personalización de las capas de mapa

Puedes personalizar la información que aparecerá en el mapa, por ejemplo, iconos para señalar puntos de interés o las condiciones de la carretera.

- 1 En el mapa, selecciona
- 2 Selecciona Capas de mapa.
- 3 Selecciona las capas que deseas incluir en el mapa y, a continuación, selecciona Guardar.

#### Visualización del registro de ruta

El dispositivo conserva un registro de ruta, que consiste en un registro de la ruta que has recorrido.

- Selecciona Configuración > Mapa y vehículo > Capas de mapa.
- 2 Selecciona la casilla de verificación Registro de ruta.

#### Cambio del campo de datos del mapa

- 1 En el mapa, selecciona un campo de datos. NOTA: no puedes personalizar Velocidad.
- 2 Selecciona un tipo de datos para mostrar.
- 3 Selecciona Guardar.

#### Personalización de botones del mapa

Puedes incluir hasta dos iconos en el lado derecho del mapa principal.

- 1 Selecciona Configuración > Mapa y vehículo > Botones del mapa.
- 2 Selecciona un icono y, a continuación, selecciona Aceptar.
- 3 Selecciona 🕑.
- 4 Selecciona un icono distinto.

#### Eliminación de botones del mapa

Puedes eliminar todos los botones del lado derecho del mapa.

- 1 Selecciona Configuración > Mapa y vehículo > Botones del mapa.
- 2 Selecciona un icono y, a continuación, selecciona Aceptar.
- 3 Selecciona Guardar.

#### Cambio de los controles del mapa

El control muestra información de la ruta en la parte inferior del mapa. Puedes seleccionar diferentes controles para cambiar el estilo y la disposición de la información.

- 1 Selecciona Configuración > Mapa y vehículo > Controles.
- 2 Utiliza las flechas para seleccionar un control.
- 3 Selecciona Guardar.

#### Cambio de la perspectiva del mapa

- 1 Selecciona Configuración > Mapa y vehículo > Vista del mapa de Conducción.
- **2** Selecciona una opción:
  - Selecciona Track arriba para mostrar el mapa en dos dimensiones (2D) con la dirección de desplazamiento en la parte superior.
  - Selecciona **Norte arriba** para mostrar el mapa en 2D con el norte en la parte superior.
  - Selecciona **3D** para mostrar el mapa en tres dimensiones.

## Visualización de la actividad de la ruta

#### Visualización de una lista de giros

Mientras navegas por una ruta, puedes ver todos los giros y maniobras de toda la ruta, así como la distancia entre cada giro.

- 1 Mientras navegas por la ruta, selecciona la barra de texto que se encuentra en la parte superior del mapa.
- 2 Selecciona un giro.

Aparecen los detalles del giro. Si está disponible, aparece una imagen del cruce de aquellos cruces situados en carreteras principales.

#### Visualización de la ruta completa en el mapa

- 1 Mientras navegas por una ruta, selecciona la barra de navegación situada en la parte superior del mapa.
- 2 Selecciona = > Mapa.

#### Visualización del siguiente giro

Mientras navegas por una ruta en automóvil, se mostrará en la esquina superior izquierda del mapa una vista previa del siguiente giro, cambio de carril o maniobra.

La vista previa incluye la distancia que hay al giro o maniobra y el carril al que te debes cambiar, si está disponible.

En el mapa, selecciona i para ver el siguiente giro en el mapa.

#### Visualización de cruces

Durante la navegación por una ruta, puedes ver los cruces de las carreteras principales. Cuando te acerques a un cruce de una ruta, si la imagen del cruce está disponible, ésta se mostrará brevemente.

En el mapa, selecciona 🗰 para ver el cruce, si está disponible.

#### Visualización de alertas de tráfico

Mientras navegas por una ruta, en la barra de navegación podría aparecer una alerta de tráfico.

Selecciona la alerta para ver más información.

#### Visualización de información sobre la ruta

En la página de información de la ruta se indica la velocidad actual y se ofrecen estadísticas sobre la ruta.

**NOTA:** si vas a efectuar muchas paradas, deja el dispositivo encendido para que pueda calcular con precisión el tiempo transcurrido durante la ruta.

En el mapa, selecciona **E** > **Procesador de ruta**.

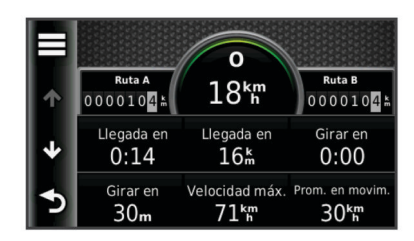

#### Restablecimiento de la información de la ruta

- 1 En el mapa, selecciona **> Procesador de ruta**.
- Selecciona > Restablecer campo(s).
- 3 Selecciona una opción:
  - Si no te estás desplazando por una ruta, selecciona
     Seleccionar todo para restablecer todos los campos de datos, excepto el velocímetro, en la primera página.
  - Selecciona Restablecer datos de ruta para restablecer la información del procesador de ruta.
  - Selecciona Restablecer velocidad máxima para restablecer la velocidad máxima.
  - Selecciona Restablecer ruta B para poner a cero el cuentakilómetros.

## Visualización de información de la ubicación actual

Puedes usar la página ¿Dónde estoy? para ver información sobre la ubicación actual. Es una función útil si necesitas informar al personal de emergencias de tu ubicación.

En el mapa, selecciona el vehículo.

#### Búsqueda de servicios cercanos

Puedes utilizar la página ¿Dónde estoy? para buscar servicios cercanos, como gasolineras, hospitales o comisarías de policía.

- 1 En el mapa, selecciona el vehículo.
- 2 Selecciona una categoría.

#### Obtención de indicaciones hasta la ubicación actual

Si necesitas decirle a otra persona cómo llegar a tu ubicación actual, tu dispositivo puede darte una lista de indicaciones.

- 1 En el mapa, selecciona el vehículo.
- 2 Selecciona = > Indicaciones para mí.
- 3 Selecciona una ubicación de inicio.
- 4 Selecciona Seleccionar.

## Funciones de manos libres

Puedes conectar el dispositivo a unos auriculares inalámbricos y escuchar a través de ellos las indicaciones de navegación por voz. En algunos modelos de dispositivos, al conectarse los auriculares es posible conectar un teléfono móvil para realizar y recibir llamadas utilizando el dispositivo y los auriculares.

### Activación de la tecnología inalámbrica Bluetooth

- 1 Selecciona Configuración > Bluetooth.
- 2 Selecciona Bluetooth.

## Acerca de los auriculares inalámbricos

Tu dispositivo puede enviar indicaciones de audio de navegación a unos auriculares inalámbricos. Para obtener más información, visita http://www.garmin.com/bluetooth.

#### Vinculación de auriculares inalámbricos

NOTA: solo pueden activarse unos auriculares a la vez.

Antes de poder recibir indicaciones de navegación a través de los auriculares, debes vincular el dispositivo con unos auriculares para teléfono móvil compatibles.

- 1 Coloca los auriculares y el dispositivo Bluetooth $^{\mbox{$\mathbb{R}$}}$  a 10 m (33 ft) el uno del otro.
- 2 En el dispositivo, activa la tecnología inalámbrica.
- **3** En los auriculares, activa la tecnología inalámbrica Bluetooth.
- 4 Selecciona Configuración > Bluetooth > Buscar dispositivos.

Aparece una lista de los dispositivos Bluetooth cercanos.

- 5 Selecciona los auriculares en la lista.
- 6 Selecciona Aceptar.

El dispositivo envía indicaciones de navegación a los auriculares mientras te desplazas por la ruta.

### Acerca de las funciones de manos libres

**NOTA:** la tecnología inalámbrica Bluetooth no está disponible para todos los modelos, idiomas y regiones.

Las funciones de manos libres están disponibles en algunos modelos. Mediante la tecnología inalámbrica Bluetooth, el dispositivo se puede conectar a un teléfono móvil para convertirse en un dispositivo manos libres. Para ver si tu teléfono móvil con tecnología Bluetooth es compatible con el dispositivo, visita www.garmin.com/bluetooth.

Puede que tu teléfono no sea compatible con todas las funciones telefónicas manos libres que ofrece el dispositivo.

#### Vinculación del teléfono

Para poder vincular el dispositivo con un teléfono móvil, primero debes vincularlo y conectarlo con unos auriculares inalámbricos compatibles.

- 1 Coloca el teléfono y el dispositivo zūmo<sup>®</sup> a una distancia máxima de 10 m (33 ft) el uno del otro.
- 2 En el dispositivo zūmo, selecciona Configuración > Bluetooth > Buscar dispositivos.
- 3 En el teléfono, activa la tecnología inalámbrica Bluetooth y establece el teléfono para que sea visible.
- 4 En el dispositivo zūmo, selecciona Aceptar.

Aparece una lista de los dispositivos Bluetooth cercanos.

- 5 Selecciona tu teléfono de la lista y, a continuación, selecciona **Aceptar**.
- 6 Sigue las instrucciones que aparecen en la pantalla del teléfono y del dispositivo zūmo.

#### Realización de una llamada

#### Marcación de un número

- 1 Selecciona Teléfono > Marcar.
- 2 Introduce el número.
- 3 Selecciona Marcar.

#### Llamada a un contacto de la agenda telefónica

La agenda telefónica se carga desde el teléfono al dispositivo cada vez que se establece una conexión entre ambos. Puede que la agenda tarde unos minutos en estar disponible. Algunos teléfonos no son compatibles con esta función.

- 1 Selecciona Teléfono > Agenda telefónica.
- **2** Selecciona un contacto.
- 3 Selecciona Llamar.

#### Llamada a una ubicación

- 1 Selecciona Teléfono > Categorías de búsqueda.
- 2 Selecciona un punto de interés (Ubicaciones).
- 3 Selecciona Llamar.

#### Recepción de llamadas

Al recibir una llamada, selecciona Responder o Omitir.

#### Uso del historial de llamadas

El historial de llamadas se carga desde el teléfono al dispositivo cada vez que se establece una conexión entre ambos. Puede que el historial de llamadas tarde unos minutos en estar disponible. Algunos teléfonos no son compatibles con esta función.

- 1 Selecciona Teléfono > Historial de llamadas.
- 2 Selecciona una categoría.
- Aparece una lista de llamadas con las más recientes situadas en la parte superior.
- 3 Selecciona una llamada.

#### Uso de las opciones disponibles durante la llamada

- 1 Durante una llamada, selecciona en el mapa Ø.
- 2 Selecciona una opción.
  - Para transferir audio al teléfono, selecciona Teléfono.
     SUGERENCIA: puedes utilizar esta función si deseas apagar el dispositivo sin interrumpir la llamada o bien si necesitas una mayor privacidad.

**SUGERENCIA:** puedes utilizar esta función para usar sistemas telefónicos automatizados como, por ejemplo, el buzón de voz.

- · Para silenciar el micrófono, selecciona Silenciar.
- · Para colgar, selecciona Finalizar llamada.

#### Almacenamiento de un número de teléfono de casa

**SUGERENCIA:** una vez que hayas guardado un número de casa, puedes modificarlo editando "Casa" en la lista de ubicaciones guardadas (Edición de una ubicación guardada).

Selecciona **Teléfono** > = > **Establecer número de Casa**, introduce el número de teléfono y selecciona **Hecho**.

#### Llamada a casa

Antes de poder llamar a casa, debes introducir el número de teléfono de la ubicación de Casa.

Selecciona Guardados > Casa > = > Llamar.

## Desconexión de un dispositivo Bluetooth

Puedes desconectar temporalmente un dispositivo Bluetooth sin borrarlo de la lista de dispositivos vinculados. El dispositivo Bluetooth podrá seguir conectándose de forma automática al dispositivo zūmo con posterioridad.

- 1 Selecciona Configuración > Bluetooth.
- 2 Selecciona el dispositivo que desees desconectar.
- 3 Desactiva la casilla de verificación del dispositivo.

## Borrar un dispositivo Bluetooth vinculado

Puedes borrar un dispositivo Bluetooth vinculado para evitar que se conecte al dispositivo zūmo de manera automática en el futuro.

- 1 Selecciona Configuración > Bluetooth.
- 2 Selecciona el dispositivo que deseas borrar.
- 3 Selecciona Borrar dispositivo.

## Uso de aplicaciones

## Uso de la ayuda

Selecciona **Aplicaciones** > **Ayuda** para ver información sobre el uso del dispositivo.

#### Búsqueda de temas de ayuda

Selecciona Aplicaciones > Ayuda > Q.

## Planificación de una ruta

Puedes utilizar el planificador de rutas para crear y guardar una ruta con varios destinos.

- 1 Selecciona Aplicaciones > Planificador de rutas.
- 2 Selecciona Nueva ruta.
- 3 Selecciona Seleccionar ubicación de inicio.
- 4 Busca una ubicación (Búsqueda de una ubicación por categoría).
- 5 Selecciona Seleccionar.
- 6 Para añadir ubicaciones adicionales, selecciona 🕂.
- 7 Selecciona Siguiente.
- 8 Escribe un nombre y selecciona Hecho.

#### Programación de una ruta

Puedes utilizar el planificador de rutas para crear y guardar una ruta con varios destinos.

- 1 Selecciona Aplicaciones > Planificador de rutas.
- 2 Selecciona una ruta.
- 3 Selecciona una ubicación.
- 4 Selecciona una opción:
  - Selecciona Hora de salida.
  - Selecciona Hora de Ilegada.
- 5 Selecciona una fecha y una hora y, a continuación, selecciona Guardar.
- 6 Selecciona Duración.
- 7 Selecciona la cantidad de tiempo que pasarás en la ubicación y, a continuación, selecciona **Guardar**.
- 8 Si es necesario, repite los pasos 3 a 7 para cada ubicación.

#### Modificación de los modos de transporte de una ruta

Puedes cambiar los modos de transporte utilizados para viajar por una ruta guardada.

- 1 Selecciona Aplicaciones > Planificador de rutas.
- 2 Selecciona una ruta.
- 3 Selecciona = > Modo de transporte.
- 4 Selecciona un modo de transporte.
- 5 Selecciona Guardar.

### Navegación por una ruta guardada

- 1 Selecciona Aplicaciones > Planificador de rutas.
- 2 Selecciona una ruta guardada.
- 3 Selecciona Ir.
- 4 Si se te solicita, selecciona una ruta (Tu ruta en el mapa).

#### Edición de una ruta guardada

- 1 Selecciona Aplicaciones > Planificador de rutas.
- 2 Selecciona una ruta guardada.
- 3 Selecciona =
- 4 Selecciona una opción:
  - Selecciona Cambiar nombre de ruta.
  - Selecciona Editar destinos para añadir y borrar ubicaciones o para cambiar su orden.
  - Selecciona Borrar ruta.
  - Selecciona **Optimizar orden** para organizar las paradas de la ruta en el orden más adecuado.

## TracBack<sup>®</sup>

#### Seguimiento del track más reciente

La función TracBack graba un track que hayas realizado recientemente. Puedes trazar el track reciente de vuelta a donde empezaste.

- 1 Selecciona TracBack.
  - Tu track más reciente aparecerá en el mapa.
- 2 Selecciona Ir.

#### Cómo guardar el track más reciente como ruta

Puedes guardar el track más reciente como una ruta por la que puedes navegar posteriormente mediante el planificador de rutas (Navegación por una ruta guardada).

1 Selecciona TracBack.

Tu track actual aparece en el mapa.

- 2 Selecciona Guardar como ruta.
- 3 Escribe un nombre y selecciona Hecho.

## Presión de los neumáticos

#### 

El uso del sistema de monitorización de presión de los neumáticos no sustituye al adecuado mantenimiento de los mismos. Es responsabilidad del conductor mantener una presión correcta de los neumáticos, incluso si estos no están lo suficientemente deshinchados como para que se active la alerta de presión de neumáticos baja. Si no mantienes una presión adecuada de los neumáticos, podrías perder el control del vehículo, lo que daría lugar a graves daños personales o incluso la muerte.

El sistema de monitorización de presión de los neumáticos de Garmin está disponible como accesorio independiente. La función de presión de los neumáticos no es compatible con todos los modelos zūmo. Visita www.garmin.com/zumo para obtener información acerca de la compatibilidad y de los accesorios.

## Configuración de los sensores de presión de los neumáticos

Antes de poder configurar los sensores de presión de los neumáticos, debes disponer de la batería y los adhesivos numéricos que incluye cada sensor. También debes tener un dispositivo zūmo compatible.

Los sensores se comunican de forma inalámbrica con tu dispositivo zūmo compatible. Puedes controlar la presión de los neumáticos y recibir alertas de presión baja en el dispositivo zūmo.

1 Retira el tapón ① del sensor ② girándolo en sentido contrario a las agujas del reloj.

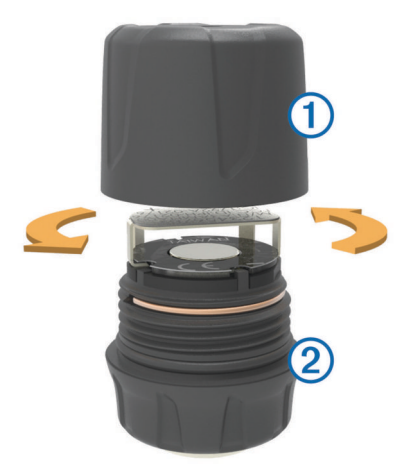

- 2 Si ya has instalado la batería en el sensor, retírala.
- 3 En el dispositivo zūmo, selecciona Aplicaciones > Presión neumát.
- 4 Selecciona un perfil del vehículo que coincida con la configuración de los neumáticos del vehículo.
- 5 Aproxima el sensor al dispositivo zūmo.
- 6 En el dispositivo zūmo, selecciona el número que está junto al neumático al que se vinculará el sensor.
- 7 Transcurridos 30 segundos, inserta la batería ③ en el sensor, en el lugar indicado para ello ④ y con el polo positivo hacia arriba.

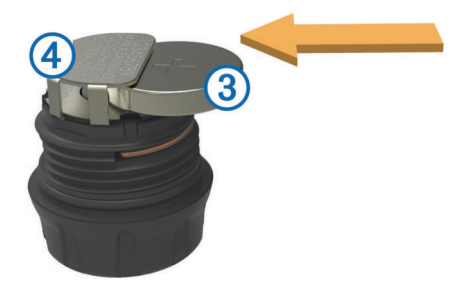

El dispositivo zūmo busca el sensor y muestra un mensaje de confirmación cuando el sensor se vincula correctamente.

**SUGERENCIA:** si el sensor no se vincula correctamente, debes retirar la batería del mismo y repetir los pasos 6 y 7.

- 8 Introduce la presión recomendada para el neumático.
- 9 Introduce la presión mínima para el neumático.

El dispositivo zūmo activa una alerta de presión baja cuando el sensor informa de que la presión de un neumático es inferior a este valor.

- 10 Sustituye y aprieta firmemente el tapón del sensor.
- 11 En el sensor, fija el adhesivo numérico que se corresponda con el número de neumático que has seleccionado en el paso 6.
- 12 Repite este proceso con los demás sensores.

#### Instalación de los sensores en los neumáticos

#### 

El sistema de monitorización de presión de los neumáticos solo puede utilizarse con válvulas de neumáticos de metal. Si instalas los sensores de presión de neumáticos en válvulas que no sean metálicas, podrían dañarse tanto el neumático como las válvulas, lo que podría ocasionar graves daños personales o incluso la muerte.

#### NOTIFICACIÓN

Para evitar dañar los sensores o el vehículo, asegúrate de que cada sensor que instales no interfiere con los frenos del vehículo, los componentes de la suspensión o cualquier otro equipamiento instalado. Si un sensor de los que has instalado interfiere con alguno de los componentes del vehículo, no pongas en marcha el vehículo con el sensor instalado.

Para evitar posibles vibraciones del neumático o un desgaste irregular del neumático en algunos vehículos puede que sea necesaria una alineación de neumáticos después de instalar el sensor.

Antes de instalar los sensores en los neumáticos, debes configurar los sensores con tu dispositivo zūmo.

- 1 Retira los tapones de las válvulas de los neumáticos del vehículo.
- 2 En el dispositivo zūmo, selecciona Aplicaciones > Presión neumát. para ver el diagrama del perfil del vehículo.

3 Instala los sensores en las válvulas de los neumáticos apretándolos en el sentido de las agujas del reloj.

**NOTA:** debes instalar cada sensor en el neumático correcto en función del diagrama del perfil del vehículo y los adhesivos numéricos adheridos a los sensores durante el proceso de configuración.

4 Gira las ruedas con la mano para comprobar que los sensores tienen el espacio necesario y que no interfieren con el equipamiento del vehículo.

#### Alertas de presión de los neumáticos

El dispositivo te avisa con mensajes emergentes, iconos en el mapa y símbolos en la aplicación de presión de los neumáticos.

Cuando haya una alerta referente a un sensor, el número que aparece junto al neumático correspondiente se muestra de color rojo en la aplicación de presión de los neumáticos. Los símbolos que hay debajo del número se muestran en rojo para indicar las alertas activas de ese sensor.

| (l) | Presión de neumáticos baja |
|-----|----------------------------|
|     | Batería del sensor baja    |
| ×   | Sensor no conectado        |

## Modo de suspensión del sensor de presión de neumáticos

Si el sensor de presión de neumáticos no detecta movimiento durante un periodo de tiempo prolongado, entra en modo de suspensión. El sensor no transmite información al dispositivo zūmo mientras está en modo de suspensión. Las paradas muy prolongadas, como las causadas por las retenciones o los pasos a nivel, pueden dar lugar a que los sensores del vehículo entren en modo de suspensión. Esto puede provocar que el dispositivo zūmo informe de que el sensor está desconectado.

La próxima vez que el vehículo esté en movimiento, el sensor saldrá del modo de suspensión y volverá a conectarse automáticamente al dispositivo zūmo. Puede tardar hasta 30 segundos en volver a conectarse.

## Uso de la brújula

**NOTA:** es necesario que te desplaces para que la brújula pueda determinar tu dirección.

Puedes navegar utilizando una brújula GPS.

Selecciona Aplicaciones > Brújula.

## Mando a distancia para VIRB™

La función de mando a distancia para VIRB te permite controlar la cámara VIRB de forma remota. Visita www.garmin.com/VIRB para adquirir una cámara de acción VIRB.

#### Control de una cámara de acción VIRB

Para poder utilizar la función de mando a distancia para VIRB, debes activar la configuración del mando en la cámara VIRB. Consulta el manual del usuario de la cámara VIRB para obtener más información.

- 1 Enciende la cámara VIRB.
- 2 En el dispositivo zūmo, selecciona Aplicaciones > Mando para VIRB.
- 3 Espera a que el dispositivo se conecte a la cámara VIRB.
- 4 Selecciona una opción:
  - Selecciona REC para iniciar o detener la grabación.
  - Selecciona 🖻 para hacer una fotografía.

## Búsqueda del último lugar de aparcamiento

Al desconectar el dispositivo de la alimentación del vehículo mientras está encendido, la ubicación actual se guarda como un lugar de aparcamiento. Selecciona Aplicaciones > Último punto.

### Visualización de destinos y rutas anteriores

Antes de poder utilizar esta función, debes activar la función de historial de viajes (Configuración del dispositivo y de la privacidad).

Puedes ver tus rutas anteriores y aquellos lugares en los que te has detenido en el mapa.

Selecciona Aplicaciones > Lugares visitados.

## Registro del historial de servicio

Puedes registrar la fecha y la lectura del cuentakilómetros mientras se llevan a cabo servicios de mantenimiento en el vehículo. El dispositivo proporciona una serie de categorías de servicio y, además, puedes añadir categorías personalizadas (Adición de categorías de servicio).

- 1 Selecciona Aplicaciones > Historial de servicio.
- 2 Selecciona una categoría de servicio.
- 3 Selecciona Añadir registro.
- 4 Introduce la lectura del cuentakilómetros y selecciona Siguiente.
- 5 Inserta un comentario (opcional).
- 6 Selecciona Hecho.

#### Adición de categorías de servicio

- 1 Selecciona Aplicaciones > Historial de servicio.
- 2 Selecciona = > Añadir categoría.
- 3 Introduce el nombre de la categoría y selecciona Hecho.

#### Borrar categorías de servicio

Al borrar una categoría de servicio, también se borran todos los registros de los servicios de la categoría.

- 1 Selecciona Aplicaciones > Historial de servicio.
- 2 Selecciona => Borrar categorías.
- 3 Selecciona las categorías de servicio que quieras borrar.
- 4 Selecciona Borrar.

#### Cambio de nombre de las categorías de servicio

- 1 Selecciona Aplicaciones > Historial de servicio.
- 2 Selecciona la categoría a la que quieres cambiar el nombre.
- 3 Selecciona Cambiar el nombre de la categoría.
- 4 Escribe un nombre y selecciona Hecho.

#### Borrar registros de servicios

- 1 Selecciona Aplicaciones > Historial de servicio.
- 2 Selecciona una categoría de servicio.
- 3 Selecciona **=** > **Borrar grabaciones**.
- 4 Selecciona los registros de servicios que quieres borrar.
- 5 Selecciona Borrar.

#### Edición de un registro de servicio

Puedes editar el comentario, la lectura del cuentakilómetros y la fecha de un registro de servicio.

- 1 Selecciona Aplicaciones > Historial de servicio.
- 2 Selecciona una categoría.
- 3 Selecciona un campo.
- 4 Introduce la nueva información y selecciona Hecho.

## Uso de la hora mundial

- 1 Selecciona Aplicaciones > Hora mundial.
- 2 Si es necesario, selecciona una ciudad, introduce el nombre de una ciudad y selecciona **Hecho**.

#### Visualización del mapamundi

Selecciona **Aplicaciones** > **Hora mundial** > **(b)**. Las horas nocturnas aparecen en la zona sombreada del

Las horas nocturnas aparecen en la zona sombreada del mapa.

## Configuración de la alarma

- 1 Selecciona Aplicaciones > Reloj despertador.
- 2 Ajusta la hora.
- 3 Activa la casilla de verificación Alarma.

## Uso de la calculadora

Selecciona Aplicaciones > Calculadora.

## Conversión de unidades

- 1 Selecciona Aplicaciones > Conversor de unidades.
- 2 Si es necesario, selecciona el botón situado al lado de Conversión, selecciona una categoría de medida y, a continuación, selecciona Guardar.
- 3 Si es necesario, selecciona un botón de unidad, selecciona la unidad de medida y, a continuación, selecciona **Guardar**.
- 4 Selecciona el campo que aparece debajo de la unidad que deseas convertir.
- 5 Introduce el número y selecciona Hecho.

#### Establecimiento de los tipos de cambio de moneda Esta función no está disponible en todas las zonas.

Puedes actualizar los tipos de cambio de moneda del conversor de unidades.

- 1 Selecciona Aplicaciones > Conversor de unidades.
- 2 Selecciona el botón situado junto a **Conversión**.
- **3** Selecciona **Moneda** y, a continuación, **Guardar**.
- 4 Si es necesario, selecciona un botón de moneda, elige otra moneda y, a continuación, selecciona **Guardar**.
- **5** Selecciona el botón de la parte inferior de la pantalla que muestra los tipos de cambio de moneda.
- 6 Selecciona el cuadro situado junto a una moneda.
- 7 Introduce un valor y selecciona Hecho.
- 8 Selecciona Aceptar.

## Uso de la guía de idiomas

Utiliza la guía de idiomas para buscar y traducir palabras o frases.

Selecciona Aplicaciones > Guía de idiomas.

#### Adquisición de la guía de idiomas

Tu dispositivo se suministra con una versión de demostración limitada de la guía de idiomas.

Para adquirir la versión completa de la guía de idiomas, visita http://www.garmin.com/languageguide.

#### Selección de idiomas en la guía de idiomas

Puedes seleccionar los idiomas que deseas traducir cuando traduzcas palabras y frases.

- 1 Selecciona Aplicaciones > Guía de idiomas.
- 2 Selecciona = > Idioma.
- 3 Selecciona **Desde**, elige el idioma origen y selecciona **Guardar**.
- 4 Selecciona A, elige el idioma de destino y selecciona Guardar.

#### Traducción de palabras y frases

- 1 Selecciona Aplicaciones > Guía de idiomas.
- 2 Selecciona una categoría y subcategorías.

- 3 Si es necesario, selecciona Q, introduce una palabra clave y selecciona **Hecho**.
- 4 Selecciona una palabra o frase.
- 5 Selecciona ◀ ») para escuchar la traducción.

#### Uso del diccionario bilingüe

- 1 Selecciona Aplicaciones > Guía de idiomas > Diccionarios bilingües.
- 2 Selecciona un diccionario.
- Si es necesario, selecciona Q, introduce una palabra y selecciona Hecho.
- 4 Selecciona una palabra.
- 5 Selecciona = para escuchar la traducción.

## Acerca del tráfico

## NOTIFICACIÓN

Garmin no se hace responsable de la precisión ni de la vigencia de la información de tráfico.

La información sobre el tráfico puede no estar disponible en todos los países o áreas. Para obtener más información sobre los receptores de tráfico y las zonas de cobertura, visita www.garmin.com/traffic.

En algunos paquetes se incluye un receptor de tráfico, integrado en el cable de alimentación del vehículo o el dispositivo, y es un accesorio opcional para todos los modelos.

- El dispositivo debe estar conectado a la alimentación del vehículo para recibir información sobre el tráfico.
- Para poder recibir información de tráfico, el receptor de tráfico con alimentación y el dispositivo tienen que estar situados en el rango de datos de una estación que transmita datos de tráfico.
- No es necesario que actives la suscripción incluida en el receptor de tráfico.
- cambia de color para indicar la gravedad de los problemas de tráfico en la ruta o en la carretera por la que viajas en ese momento.
- Si tu dispositivo incluye una antena externa de tráfico, deberías dejarla siempre conectada para obtener la mejor recepción de tráfico.

## Recepción de datos de tráfico mediante un receptor de tráfico

#### NOTIFICACIÓN

Los parabrisas atérmicos (metalizados) pueden perjudicar el rendimiento del receptor de tráfico.

Para recibir datos de tráfico mediante un receptor de tráfico, debes tener un cable de alimentación compatible con el tráfico. Si tu modelo de teléfono incluye una suscripción indefinida de tráfico, debes utilizar el cable de alimentación del vehículo incluido en la caja del dispositivo. Si tu modelo de dispositivo no incluye tráfico, debes comprar un accesorio receptor de tráfico de Garmin. Visita www.garmin.com/traffic para obtener más información.

El dispositivo puede recibir señales de tráfico desde una estación que transmita datos de tráfico.

**NOTA:** en algunas áreas se puede recibir información sobre el tráfico desde estaciones de radio FM mediante tecnología HD Radio<sup>™</sup>.

- 1 Conecta el cable de alimentación compatible con el tráfico a una fuente de alimentación externa.
- Conecta el cable de alimentación compatible con el tráfico al dispositivo.

Cuando estés dentro de una zona con cobertura de información de tráfico, el dispositivo mostrará la información del tráfico.

## Receptor de tráfico

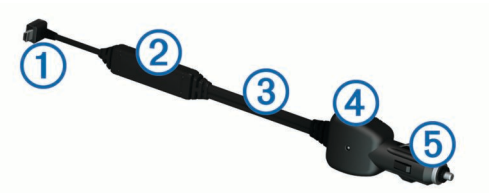

|   | 1 | Conector mini-USB                      |
|---|---|----------------------------------------|
| ĺ | 2 | Conector de antena externa             |
| ĺ | 3 | Antena interna                         |
|   | 4 | LED de alimentación                    |
| ĺ | 5 | Adaptador de alimentación del vehículo |

#### Acerca del icono de tráfico

Al recibir información de tráfico, aparecerá un icono de tráfico en el mapa. El icono de tráfico cambia de color para indicar la gravedad de los problemas de tráfico.

Amarillo: el tráfico fluye pero hay retenciones. Hay retenciones de tráfico moderadas.

Gris: la información sobre el tráfico no está disponible.

**Rojo**: el tráfico no fluye o fluye muy despacio. Hay grandes retenciones.

Verde: el tráfico es fluido.

## Tráfico en la ruta

Al calcular la ruta, el dispositivo examina el tráfico actual y optimiza automáticamente la ruta para ofrecer el trayecto más corto. Si se producen retenciones de tráfico importantes en la ruta mientras te desplazas por ella, el dispositivo recalcula la ruta de forma automática.

El icono de tráfico remaina de color para indicar la gravedad de los problemas de tráfico en la ruta o la carretera por la que conduces en ese momento.

Puede que el dispositivo te dirija por una retención de tráfico si no existe una ruta alternativa mejor. El tiempo de retraso se añadirá a la hora estimada de llegada de manera automática.

#### Visualización del tráfico en la ruta

- 1 Cuando estés navegando por una ruta, selecciona 👘.
- 2 Selecciona Tráfico en la ruta.

Aparece una lista de eventos de tráfico, organizados por su ubicación en la ruta.

3 Selecciona un evento.

#### Evitar tráfico en la ruta manualmente

- 1 En el mapa, selecciona ج.
- 2 Selecciona Tráfico en la ruta.
- 3 Si es necesario, utiliza las flechas para ver otras retenciones de tráfico en la ruta.
- 4 Selecciona > Evitar.

#### Tomar una ruta alternativa

- 1 Durante la navegación por una ruta en automóvil, selecciona
- 2 Selecciona Ruta alternativa.
- 3 Selecciona una ruta.

#### Visualización del tráfico en el mapa

El mapa de tráfico muestra los sentidos y las retenciones de tráfico en carreteras cercanas con códigos de color.

1 En el mapa, selecciona ج.

2 Selecciona Incidencias.

## Tráfico en la zona

#### Búsqueda de retenciones de tráfico

1 En la página Mapa, selecciona 💭.

- 2 Selecciona Incidencias > Q.
- 3 Selecciona un elemento de la lista.
- 4 Si hay más de una retención, utiliza las flechas para ver las demás retenciones.

#### Visualización de un incidente de tráfico en el mapa

- 1 En el mapa, selecciona ج.
- 2 Selecciona Incidencias.
- 3 Selecciona un icono de tráfico.

## Descripción de los datos de tráfico

La leyenda de tráfico describe los iconos y colores que se usan en el mapa de tráfico.

- 1 En el mapa, selecciona = > Tráfico.
- 2 Selecciona Leyenda.

## Suscripciones de tráfico

#### Activación de la suscripción

No es necesario que actives la suscripción incluida en el receptor de tráfico FM. La suscripción se activa automáticamente una vez que el dispositivo obtenga las señales de satélite mientras recibe las señales sobre el tráfico emitidas por el proveedor de servicios al que estés abonado.

#### Añadir una suscripción

Puedes adquirir suscripciones de tráfico para otras regiones o países.

- 1 En el menú principal, selecciona Tráfico.
- 3 Escribe el ID de la unidad del receptor de tráfico FM.
- 4 Visita www.garmin.com/fmtraffic para adquirir una suscripción y obtener un código de 25 caracteres.

El código de suscripción de tráfico no se puede reutilizar. Es necesario que obtengas un código nuevo cada vez que renueves el servicio. Si posees varios receptores de tráfico FM, tienes que obtener un código nuevo para cada uno de ellos.

- 5 Selecciona Siguiente en el dispositivo.
- 6 Introduce el código.
- 7 Selecciona Hecho.

## Desactivación del tráfico

- 1 Selecciona Configuración > Tráfico.
- 2 Desactiva la casilla de verificación Tráfico.

El dispositivo dejará de recibir datos sobre el tráfico en directo, pero seguirá evitando las áreas con retenciones potenciales mediante la función trafficTrends™, si está activada (trafficTrends™).

## Gestión de datos

#### Gestión de datos

Puedes almacenar archivos en el dispositivo. Este dispone, además, de una ranura de tarjeta de memoria para almacenar datos adicionales. **NOTA:** el dispositivo no es compatible con Windows<sup>®</sup> 95, 98, Me, Windows  $NT^{\mathbb{R}}$  ni Mac<sup>®</sup> OS 10.3 ni ninguna versión anterior.

## Tipos de archivo

El dispositivo admite los siguientes tipos de archivos.

- Mapas y archivos de waypoint GPX del software de mapas myGarmin™, incluidos MapSource<sup>®</sup>, BaseCamp<sup>™</sup> y HomePort<sup>™</sup> (Puntos de interés personalizados).
- Archivos de puntos de interés personalizados GPI del POI Loader de Garmin (Instalación de POI Loader).

## Acerca de las tarjetas de memoria

Puedes adquirir tarjetas de memoria en un establecimiento de productos electrónicos o comprar software de mapas preinstalados de Garmin (www.garmin.com/trip\_planning). Además de para almacenar mapas y datos, la tarjeta de memoria se puede utilizar para guardar archivos como mapas, imágenes, geocachés, rutas, waypoints y POI personalizados.

#### Instalación de la tarjeta de memoria

El dispositivo es compatible con microSD™ y con tarjetas de memoria microSDHC.

- 1 Introduce una tarjeta de memoria en la ranura del dispositivo.
- 2 Presiónala hasta que se oiga un clic.

## Conexión del dispositivo a un ordenador

Puedes conectar el dispositivo al ordenador a través del cable USB suministrado.

- 1 Enchufa el extremo pequeño del cable USB en el puerto del dispositivo.
- 2 Enchufa el extremo más grande del cable USB en un puerto del ordenador.

En la pantalla del dispositivo aparecerá una imagen de un dispositivo conectado a un ordenador.

En función del sistema operativo del ordenador, el dispositivo aparecerá como dispositivo portátil, unidad extraíble o volumen extraíble.

## Transferencia de datos desde el ordenador

1 Conecta el dispositivo a tu ordenador (Conexión del dispositivo a un ordenador).

En función del sistema operativo del ordenador, el dispositivo aparecerá como dispositivo portátil, unidad extraíble o volumen extraíble.

- 2 En el ordenador, abre el explorador de archivos.
- 3 Selecciona un archivo.
- 4 Selecciona Editar > Copiar.
- **5** Busca una carpeta del dispositivo.

**NOTA:** si se trata de una unidad o volumen extraíble, no debes colocar archivos en la carpeta Garmin.

6 Selecciona Editar > Pegar.

#### Desconexión del cable USB

Si el dispositivo está conectado al ordenador como unidad o volumen extraíble, debes desconectarlo del ordenador de forma segura para evitar la pérdida de datos. Si el dispositivo está conectado al ordenador Windows como dispositivo portátil, no es necesario desconectarlo de forma segura.

- 1 Realiza una de estas acciones:
  - Para ordenadores con Windows, selecciona el icono
     Quitar hardware de forma segura situado en la bandeja del sistema y, a continuación, selecciona el dispositivo.
  - Para ordenadores con Mac, arrastra el icono del volumen a la papelera.

2 Desconecta el cable del ordenador.

## Eliminación de archivos

#### NOTIFICACIÓN

Si no conoces la función de un archivo, no lo borres. La memoria del dispositivo contiene archivos de sistema importantes que no se deben borrar.

- 1 Abre la unidad o el volumen Garmin.
- 2 Si es necesario, abre una carpeta o volumen.
- 3 Selecciona un archivo.
- 4 Pulsa la tecla Suprimir en el teclado.

## Personalización del dispositivo

### Configuración de mapa y vehículo

Selecciona Configuración > Mapa y vehículo.

- Vehículo: cambia el icono para representar tu posición en el mapa. Visita http://www.garmingarage.com para obtener más iconos.
- Vista del mapa de Conducción: cstablece la perspectiva del mapa.
- Nivel de detalle: establece el nivel de detalle en el mapa. Si se muestran más detalles, el mapa podría dibujarse más lentamente.

Tema de mapas: cambia el color de la cartografía.

- **Botones del mapa**: establece los iconos que se incluirán en el mapa. Pueden incluirse hasta dos iconos en el mapa.
- **Capas de mapa**: establece la información que aparece en el mapa (Personalización de las capas de mapa).

Controles: establece el diseño de los controles del mapa.

misMapas: establece qué mapas instalados utiliza el dispositivo.

#### Activación de mapas

Es posible activar los productos de mapas instalados en el dispositivo.

**SUGERENCIA:** para adquirir productos de mapas adicionales, visita www.garmin.com/us/maps.

- 1 Selecciona Configuración > Mapa y vehículo > misMapas.
- **2** Selecciona un mapa.

## Configuración de navegación

Selecciona **Configuración > Navegación**.

Modo de cálculo: establece las preferencias de ruta.

- Recálculo desvío ruta: establece el modo en el que el dispositivo recalculará una ruta si te desvías.
- Elementos a evitar: establece las características de carretera a evitar en una ruta.
- Elementos a evitar personalizados: te permite evitar carreteras o áreas específicas.

Desvíos avanzados: establece la longitud del desvío.

- **Modo seguro**: desactiva todas las funciones que exigen mayor atención por parte del operador y que pueden distraer durante la conducción.
- Simulador GPS: impide que el dispositivo reciba señales de GPS y prolonga la duración de la batería.

#### Modo de cálculo

Selecciona Configuración > Navegación > Modo de cálculo.

El cálculo de la ruta se basa en los datos de velocidad de la carretera y los datos de aceleración del vehículo para una ruta determinada.

- Vía rápida: calcula las rutas más rápidas, pero en las que tal vez se recorra una distancia mayor.
- Distancia más corta: calcula las rutas más cortas en distancia pero que quizá se tarden más en recorrer.
- Fuera de carretera: calcula una línea directa desde la ubicación al destino.
- Carreteras con curvas: calcula las rutas en las que se prefieren carreteras con curvas.

**NOTA:** esta función no está disponible en todos los modelos de dispositivo.

## Configuración de la pantalla

Para abrir la página de configuración de la pantalla, en el menú principal, selecciona **Configuración > Pantalla**.

- **Modo de color**: cambia el brillo de la pantalla. Si se reduce el brillo, puede prolongarse la duración de la batería.
- **Desconexión de pantalla**: establece la cantidad de tiempo de inactividad tras la que el dispositivo pasará al modo de suspensión.

Brillo: ajusta el brillo de la pantalla.

**Captura pantalla**: te permite capturar una imagen de la pantalla del dispositivo. Las capturas de pantalla se almacenan en la carpeta **Screenshot** del almacenamiento del dispositivo.

## Configuración de Bluetooth

Selecciona Configuración > Bluetooth.

Bluetooth: activa la tecnología inalámbrica Bluetooth.

- Buscar dispositivos: busca dispositivos Bluetooth cercanos.
- Nombre descriptivo: permite introducir un nombre descriptivo que diferencie tu dispositivo de otros con la tecnología inalámbrica Bluetooth.

#### Desactivación de Bluetooth

- 1 Selecciona Configuración > Bluetooth.
- 2 Selecciona Bluetooth.

## Configuración del tráfico

Para abrir la página de configuración del tráfico, en el menú principal, selecciona **Configuración > Tráfico**.

Tráfico: activa el tráfico.

**Suscripciones**: muestra una lista con las suscripciones de tráfico actuales.

trafficTrends: consulta la trafficTrends™.

#### Acerca de las suscripciones de tráfico

Puedes adquirir suscripciones adicionales o una renovación si tu suscripción ha finalizado. Visita http://www.garmin.com/traffic.

#### Visualización de las suscripciones de tráfico Selecciona Configuración > Tráfico > Suscripciones.

#### trafficTrends™

Si se activa la función trafficTrends el dispositivo utiliza el historial de información del tráfico para calcular rutas más eficaces.

**NOTA:** pueden calcularse distintas rutas en función de las tendencias del tráfico del día de la semana o de la hora del día.

#### Desactivación de trafficTrends

Para evitar que el dispositivo registre o comparta datos del tráfico, debes desactivar trafficTrends.

Selecciona Configuración > Tráfico > trafficTrends.

## Configuración de las unidades y la hora

Para abrir la página de configuración de las unidades y la hora, en el menú principal seleccione **Configuración > Unidades y** hora.

Hora actual: establece la hora del dispositivo.

- Formato de tiempo: permite seleccionar el formato de 12 horas, 24 horas o UTC.
- **Unidades**: establece la unidad de medida que se utilizará para las distancias.

## Configuración de idioma y teclado

Selecciona Configuración > Idioma y teclado

ldioma de la voz: cambia el idioma de las indicaciones de voz.

Idioma del texto: cambia todo el texto en pantalla al idioma seleccionado.

**NOTA:** al cambiar el idioma del texto, no se modifica el idioma de la cartografía o de los datos introducidos por el usuario, como los nombres de las calles.

Idioma del teclado: establece el idioma del teclado.

Tipo de teclado: establece el tipo de teclado.

**Teclado con adaptación de modo**: cambia el tipo de teclado al cambiar los modos de transporte.

# Configuración del dispositivo y de la privacidad

Para abrir la configuración del dispositivo, selecciona **Configuración > Dispositivo**.

Acerca de: muestra el número de la versión de software, el número de ID de la unidad e información sobre varias funciones de software adicionales.

EULA: muestra los acuerdos de licencia del usuario final.

**NOTA:** necesitarás esta información para actualizar el software del sistema o comprar datos de mapas adicionales.

- **Informe de posición**: comparte tu información de posición con Garmin para mejorar el contenido.
- **Historial de viajes**: permite al dispositivo registrar información para las funciones de myTrends, Lugares visitados y Registro de ruta.
- Suprimir historial de viajes: suprime el historial de viajes de las funciones myTrends, Lugares visitados y Registro de ruta.

## Configuración de alertas de proximidad

Selecciona Configuración > Alertas de proximidad.

- Audio: establece el estilo de alerta que se reproduce cuando te acercas a puntos de proximidad.
- Alertas: establece el tipo de puntos de proximidad para los que se reproducen alertas.

## Restablecimiento de la configuración

Es posible restablecer una categoría de parámetros o todos los parámetros a los valores predeterminados de fábrica.

- 1 Selecciona Configuración.
- 2 Si es necesario, selecciona una categoría de configuración.
- 3 Selecciona = > Restablecer.

## Apéndice

## Cables de alimentación

El dispositivo recibe alimentación de cuatro formas.

Cable de alimentación para motocicleta

- Cable de alimentación del vehículo
- Cable USB
- Adaptador de CA (accesorio opcional)

#### Carga del dispositivo

Puedes cargar la batería del dispositivo utilizando cualquiera de estos métodos:

- Conecta el dispositivo al cable de alimentación del vehículo.
- Conecta el dispositivo al cable de alimentación de la motocicleta.
- Conecta el dispositivo al ordenador con el cable USB suministrado.
- Conecta el dispositivo a un accesorio de adaptador de alimentación opcional, como un adaptador de pared.

## Cuidados del dispositivo

#### NOTIFICACIÓN

#### Evita que el dispositivo se caiga.

No guardes el dispositivo en lugares en los que pueda quedar expuesto durante periodos prolongados a temperaturas extremas, ya que podría sufrir daños irreversibles.

No utilices nunca un objeto duro o puntiagudo sobre la pantalla táctil, ya que esta se podría dañar.

#### Limpieza de la carcasa externa

#### NOTIFICACIÓN

No utilices disolventes ni productos químicos que puedan dañar los componentes plásticos.

- Limpia la carcasa externa del dispositivo (sin tocar la pantalla táctil) con un paño humedecido en una solución suave de detergente.
- 2 Seca el dispositivo.

#### Limpieza de la pantalla táctil

- 1 Utiliza un paño limpio y suave que no suelte pelusa.
- 2 Si es necesario, humedece ligeramente el paño con agua.3 Si utilizas un paño humedecido, apaga el dispositivo y
- desconéctalo de la alimentación.
- 4 Frota suavemente la pantalla con el paño.

#### **Evitar robos**

- Retira el dispositivo y el soporte de montaje de la vista cuando no los estés utilizando.
- · Elimina los residuos dejados por la ventosa en el parabrisas.
- No guardes la unidad en la guantera.
- Registra el dispositivo en http://my.garmin.com.

## Cambio del fusible del cable de alimentación del vehículo

#### NOTIFICACIÓN

Al sustituir el fusible, no pierdas ninguna de las piezas pequeñas y asegúrate de volver a colocarlas en el lugar correcto. El cable de alimentación del vehículo no funciona a menos que se monte correctamente.

Si el dispositivo no se carga en el vehículo, puede que tengas que cambiar el fusible que se encuentra en el extremo del adaptador para vehículo.

1 Desatornilla la pieza del extremo ①.

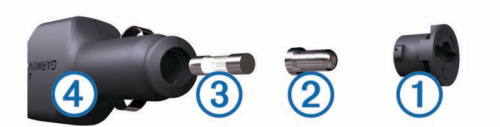

**SUGERENCIA:** es posible que necesites usar una moneda para retirar la pieza del extremo.

- 2 Retira la pieza del extremo, el extremo plateado ② y el fusible ③.
- **3** Instala un fusible rápido de 2 A.
- 4 Coloca el extremo plateado en la pieza del extremo.
- 5 Vuelve a atornillar la pieza del extremo en el cable de alimentación del vehículo ④.

## Montaje en el salpicadero

#### NOTIFICACIÓN

El adhesivo de montaje permanente es extremadamente difícil de quitar una vez pegado.

Utiliza el disco para montaje para montar el dispositivo en el salpicadero y cumplir con determinadas normas estatales. Consulta www.garmin.com para obtener más información.

- 1 Limpia y seca la parte del salpicadero en la que vayas a colocar el disco.
- 2 Retira la lámina del adhesivo de la parte inferior del disco.
- 3 Coloca el disco en el salpicadero.
- 4 Retira la cubierta de plástico transparente de la parte superior del disco.
- 5 Coloca el soporte con ventosa en la parte superior del disco.
- 6 Mueve la palanca hacia abajo (hacia el disco).

## Retirada del dispositivo, el soporte de sujeción y el soporte de montaje

#### Retirada del dispositivo del soporte de sujeción

- 1 Presiona la pestaña de la parte superior del soporte de sujeción.
- 2 Inclina el dispositivo hacia delante.

## Retirada del soporte de sujeción del soporte de montaje

- 1 Gira el soporte de sujeción a derecha o izquierda.
- 2 Aplica presión hasta que el agujero del soporte de sujeción libere la bola del soporte.

#### Retirada de la ventosa del parabrisas

Mueve la palanca de la ventosa hacia ti.
 Tira de la pestaña de la ventosa hacia ti.

## Compra de mapas adicionales

- 1 Visita la página del dispositivo en (www.garmin.com).
- **2** Haz clic en la ficha **Mapas**.
- 3 Sigue las instrucciones que se muestran en pantalla.

## Radares

#### NOTIFICACIÓN

Garmin no se hace responsable de la precisión ni de las consecuencias de la utilización de los puntos de interés (POI) personaizados o de las bases de datos de radares.

**NOTA:** esta función no está disponible para todas las regiones ni todos los modelos de producto.

La información acerca de las ubicaciones de los radares y de los límites de velocidad está disponible en algunas áreas para determinados modelos de producto. Visita www.garmin.com /safetycameras para comprobar la disponibilidad y la compatibilidad o para adquirir una suscripción o una actualización única. Puedes comprar una nueva región o ampliar una suscripción existente en cualquier momento.

Puedes actualizar los radares para obtener una suscripción a los radares existentes visitando http://my.garmin.com. Para recibir la información más reciente sobre radares, debes actualizar tu dispositivo con frecuencia.

En el caso de algunos dispositivos y regiones, los datos básicos sobre radares podrían suministrarse con el dispositivo. Entre estos datos no se incluyen actualizaciones ni ninguna suscripción.

## Puntos de interés personalizados

Los POI personalizados son puntos personalizados en el mapa. Pueden contener alertas que te informan si te encuentras cerca de un punto fijado o si te desplazas a mayor velocidad de la indicada.

#### Instalación de POI Loader

Puedes crear o descargar listas de POI personalizados en el ordenador e instalarlas en el dispositivo mediante el software POI Loader.

- 1 Visita www.garmin.com/poiloader.
- 2 Sigue las instrucciones que se muestran en pantalla.

#### Uso de los archivos de ayuda de POI Loader

Para obtener más información sobre POI Loader, consulta el archivo de ayuda.

Con POI Loader abierto, haz clic en Ayuda.

#### Búsqueda de puntos de interés personalizados

Antes de buscar puntos de interés personalizados, debes cargarlos en el dispositivo mediante el software POI Loader (Instalación de POI Loader).

- 1 Selecciona Destino > Categorías.
- Desplázate a la sección Otras categorías y selecciona una categoría.

#### Compra de accesorios

Visita http://buy.garmin.com.

## Solución de problemas

#### El dispositivo no detecta señales de satélite.

- Comprueba que el simulador GPS esté apagado (Configuración de navegación).
- Mantén el dispositivo fuera de cualquier aparcamiento y lejos de edificios y árboles altos.
- · Permanece parado durante varios minutos.

## El dispositivo no se carga en mi vehículo

- Comprueba el fusible del cable de alimentación del vehículo (Cambio del fusible del cable de alimentación del vehículo).
- Comprueba que el vehículo esté en marcha y que haya suministro de alimentación a la salida de alimentación.
- Comprueba que la temperatura interior del vehículo está entre 0 ° y 45 °C (entre 32 ° y 113 °F).
- Comprueba que el fusible no está roto en la fuente de alimentación del vehículo.

## La batería no dura mucho tiempo cargada

- Reduce el brillo de la pantalla (Configuración de la pantalla).
- Reduce el tiempo de desconexión de pantalla (Configuración de la pantalla).
- Reduce el volumen (Ajuste del volumen).
- Desactiva la tecnología inalámbrica Bluetooth (Desactivación de Bluetooth).
- Pon el dispositivo en modo de suspensión cuando no los utilices (Entrada y salida del modo de suspensión).
- Mantén el dispositivo protegido de las temperaturas extremas.
- No dejes el dispositivo expuesto a la luz solar directa.

## El indicador de batería no parece preciso

- 1 Descarga completamente la batería del dispositivo.
- 2 Carga la batería del dispositivo completamente sin interrumpir el ciclo de carga.

## El dispositivo no aparece como unidad extraíble en el ordenador

En la mayoría de los ordenadores con Windows, el dispositivo se conecta mediante Media Transfer Protocol (MTP). En el modo MTP, el dispositivo aparece como un dispositivo portátil y no como una unidad extraíble. El modo MTP es compatible con Windows 7, Windows Vista<sup>®</sup> y Windows XP Service Pack 3 con Windows Media Player 10.

## El dispositivo no aparece como dispositivo portátil en el ordenador

En los ordenadores Mac y algunos ordenadores Windows, el dispositivo se conecta mediante el modo de almacenamiento masivo USB. En el modo de almacenamiento masivo USB, el dispositivo aparece como una unidad o volumen extraíble y no como un dispositivo portátil. Versiones de Windows anteriores a Windows XP Service Pack 3 usan el modo de almacenamiento masivo USB.

## El dispositivo no aparece como dispositivo portátil ni como unidad o volumen extraíble en el ordenador

- 1 Desconecta el cable USB del ordenador.
- 2 Apaga el dispositivo.
- **3** Conecta el cable USB a un puerto USB del ordenador y al dispositivo.

**SUGERENCIA:** el dispositivo debe conectarse a un puerto USB y no a un concentrador USB.

El dispositivo se debe encender automáticamente y activar el modo MTP o el modo de almacenamiento masivo USB. En la pantalla del dispositivo aparecerá una imagen de un dispositivo conectado a un ordenador.

## Índice

#### Símbolos

¿Dónde estoy? 6, 10

accesorios 19 accesos directos 4 añadir 4 borrar 4 advertencia de combustible bajo 9 alarma 14 alertas audio 17 puntos de proximidad 17 radares 17 tráfico 9 alertas de puntos de proximidad, configuración 17 aparcamiento 6 último punto 13 archivos tipos admitidos 16 transferir 16 audio, puntos de proximidad 17 auriculares, vincular 10 auriculares inalámbricos 10 ayuda. 11 Consulta también departamento de asistencia

#### R

barra de búsqueda 4 batería cargar 4, 18, 19 optimizar 19 problemas 19 BluetoothTecnología, desactivar 17 borrar categorías de servicio 13 dispositivo Bluetooth vinculado 11 registros de servicios 13 rutas 11 todos los datos del usuario 16 botón de encendido 3 botones en pantalla 4 brillo 3 brújula 13 buscar ubicaciones. 4 Consulta también ubicaciones buscar en el mapa 5 categorías 4 ciudades 5 coordenadas 5 cruces 5 direcciones 5 mediante el mapa 5 búsqueda rápida 4

#### С

cables alimentación 17 soporte para motocicleta 1 cables de alimentación 17 cambiar el fusible 18 calculadora 14 cámaras, seguridad 18 cambiar la zona de búsqueda 5 cambiar nombre de rutas 11 capturas de pantalla 17 carga del dispositivo 18, 19 cargar el dispositivo 4 casa editar ubicación 6 establecer ubicaciones 5 ir a 6 llamar 11 número de teléfono 11 clasificar, puntos de interés 5 combustible, rastreo 8

configuración 16, 17 configuración de la hora 4, 17 configuración de la pantalla 17 conversor de unidades 14 convertir moneda, convertir 14 unidades 14 coordenadas 5 cruces, buscar 5 cuidados del dispositivo 18

#### D

datos de la ruta, restablecer 10 datos de usuario 15 borrar 16 departamento de asistencia 11 desconectar, dispositivo Bluetooth 11 destinos. Consulta ubicaciones desvíos 7 avanzados 8 desvíos avanzados 8 direcciones, buscar 5

#### Ε

elementos a evitar área 8 borrar 8 carretera 8 desactivar 8 funciones de carretera 8 personalizar 8 enviar ubicaciones 6 EULA 17 extras, puntos de interés personalizados 19 F fusible, cambiar 18

## Garmin Express 3

actualizar software 3 registrar el dispositivo 3 geocaching 5 GPS 3, 4 guardar, localización actual 6 н

#### historial de servicio

G

borrar 13 categorías 13 editar 13 registros 13 historial de viajes 17

iconos, tráfico 15 ID de unidad 17 idioma teclado 17 voz 17 idioma de la voz 17 indicación de voz 10 indicaciones 9 indicaciones de conducción 9 información de ruta, ver 9 informar de errores de POI 5 ir a casa 6

#### L

latitud y longitud 5 limpiar el dispositivo 18 limpiar la pantalla táctil 18 lista de giros 9 llamadas 10 casa 11 contactos 10 historial 11 llamada en espera 11 marcación 10 realizar 10 responder 11

llamadas de teléfono 10 llamada en espera 11 marcación por voz 11 marcar 11 responder 11 silenciar 11 llamadas telefónicas con manos libres 10

## М

mapa 7 campo de datos 9 mapas 16 , actualizar 3 buscar 5 comprar 18 condiciones del tráfico 15 disposición de datos de mapas 9 informar de errores 5 nivel de detalle 16 nüMaps Guarantee 3 nüMaps Lifetime 3 tema 16 ver rutas 9 marcación 10 modo de suspensión 3, 13 modos de transporte 4 automóvil 4 cambiar 11 motocicleta 4 montaje en el salpicadero 18 montar el dispositivo automóvil 2 controles 18 motocicleta 1 retirar del soporte 2, 18 ventosa 18 myTrends, rutas 8 Ν navegación 7

configuración 16 fuera de carretera 8 previsualizar rutas 7 navegar fuera de carretera 8 nüMaps Guarantee 3 nüMaps Lifetime 3 número de ID 17

## ordenador, conectar 16, 19

D pantalla, brillo 3 personalizar, elementos a evitar 8 personalizar el dispositivo 16 perspectiva del mapa 9 planificador de rutas 11 editar una ruta 11 POI. 19 Consulta también punto de interés (POI) POI Loader 19 POI personalizados 19 presión de los neumáticos alertas 13 modo de suspensión 13 perfiles 12 sensores 12 procesador de ruta 9 restablecer información 10 puntos de interés (POI Loader) 19 puntos de interés (POI) clasificar 5 extras 19 personalizar 19 POI Loader 19

#### R

radares, suscripciones 18 registrar el dispositivo 3 registrar el producto 3 registro de ruta, ver 9

reloj 13 responder llamadas 11 restablecer datos de la ruta 10 dispositivo 3 restablecer la configuración 17 retirada del soporte de sujeción 18 robos, evitar 18 rutas añadir un punto 7 calcular 7 detener 7 iniciar 6, 7 modo de cálculo 7, 16 myTrends 8 nuevo cálculo 15 omitir un punto 7 sugeridas 8 vista previa 7 visualización en el mapa 9

#### S

señales del satélite adquirir 3 ver 4 servicios de salida 8 buscar 8 siguiente giro 9 software actualizar 3 versión 17 solución de problemas 19 soporte de sujeción, retirar 18 soporte para motocicleta, cables 1

#### т

tarjeta de memoria 16 tarjeta microSD, instalar 16 teclado 4 idioma 17 tipo 17 tecnología Bluetooth 10 activar 10 borrar un dispositivo vinculado 11 configuración 17 desconectar un dispositivo 11 teléfono, vincular 10 TracBack 12 trafficTrends 17 desactivar 17 tráfico 14, 15, 17 activar suscripción 15 alertas 9 añadir suscripciones 15 búsqueda de retenciones de tráfico 15 datos 15 desactivar 15 evitar 15 iconos 15 incidentes 15 problemas 15 recalcular rutas 15 recálculo de la ruta 15 receptor 14, 15 ruta alternativa 15 trafficTrends 17

#### U

ubicación actual 10 ubicaciones 4, 5, 13 actual 6 actuales 10 buscar 5 editar 5 enviar al dispositivo 6 establecer la ubicación de casa 5 guardar 6 llamar 10 simuladas 6 últimos encontrados 6 ubicaciones encontradas recientemente 6 ubicaciones guardadas 6, 7, 11 borrar 6 categorías 6 editar 6 Ubicaciones guardadas 6 ubicaciones simuladas 6 USB, desconectar 16

## Vento

ventosa 18 vincular auriculares 10 borrar un dispositivo vinculado 11 desconectar 11 teléfono 10 VIRB mando a distancia 13 vista de mapa en 2D 9 vista de mapa en 3D 9 vista del mapa 2D 9 3D 9 visualización de cruces 9 volumen, ajustar 3

## www.garmin.com/support

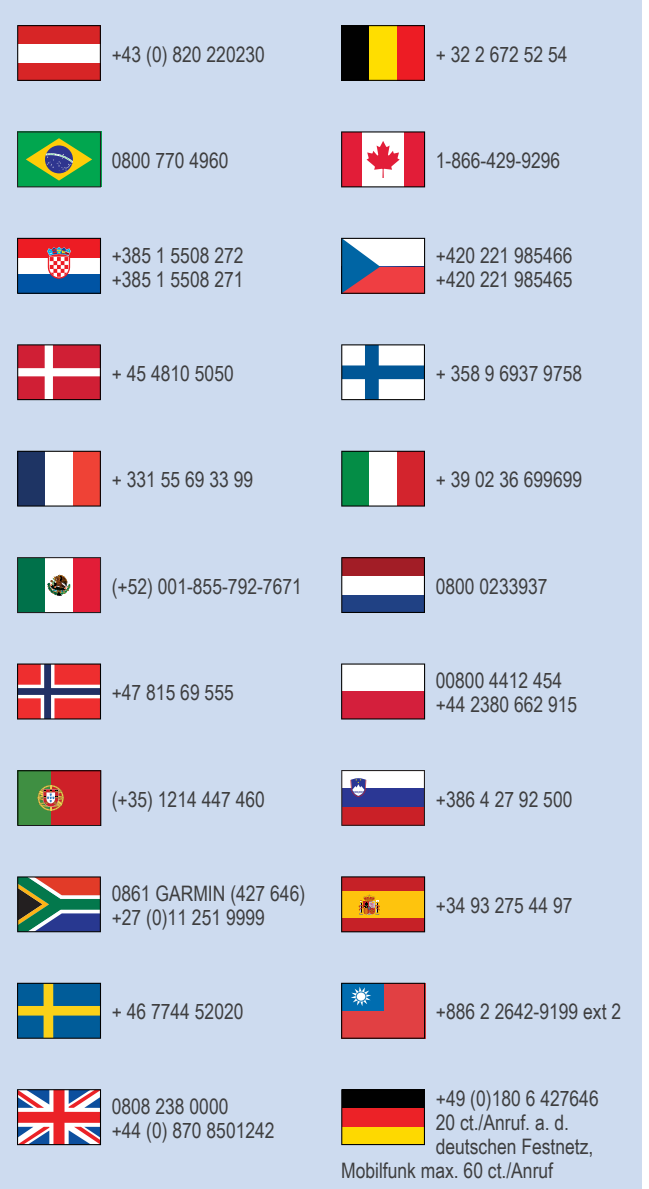

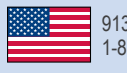

913-397-8200 1-800-800-1020

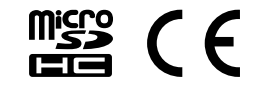